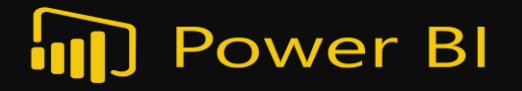

# **USER MANUAL** ดู่มือการใช้งานระบบ

การใช้งานระบบสารสนเทศเพื่อการบริหาร (BI)

<mark>มหาวิทย</mark>าลัยสุโขทัยธรรมาธิราช

ฝ่ายวางแผน วิจัย นวัตกรรม <mark>ทำนุบำรุง</mark>ศิลปวัฒนธรรมและอุทยานการศึกษา กองแผนงาน งานสารสนเทศยุทธศาสตร์

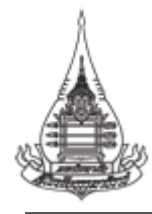

## <u>สารบัญ</u>

#### หน้า

| 1. | การใช้งานระบบสารสนเทศเชิงยุทธศาสตร์เพื่อการบริหาร (BI)             | 1  |
|----|--------------------------------------------------------------------|----|
| 2. | การใช้งานระบบสารสนเทศเพื่อการบริหาร (BI) : สารสนเทศสำหรับผู้บริหาร | 5  |
|    | สารสนเทศด้านนักศึกษา : นักศึกษาใหม่                                | 5  |
|    | สารสนเทศด้านนักศึกษา : นักศึกษาลงทะเบียน                           | 9  |
|    | สารสนเทศด้านนักศึกษา : นักศึกษาออกกลางคัน                          | 12 |
|    | สารสนเทศด้านนักศึกษา : ผู้สำเร็จการศึกษา                           | 15 |
|    | สารสนเทศด้านงบประมาณ                                               | 19 |
|    | สารสนเทศด้านผลการดำเนินงาน                                         | 20 |
| 3. | การใช้งานระบบสารสนเทศเพื่อการบริหาร (BI) : สารสนเทศพื้นฐาน         | 22 |
|    | สารสนเทศด้านนักศึกษา                                               | 23 |
|    | สารสนเทศด้านการจัดการเรียนการสอน                                   | 27 |
|    | สารสนเทศด้านวิจัย                                                  | 31 |
|    | สารสนเทศด้านงบประมาณ                                               | 32 |
|    | สารสนเทศด้านงบบุคลากร                                              | 33 |
|    | สารสนเทศด้านครุภัณฑ์                                               | 34 |
|    |                                                                    |    |

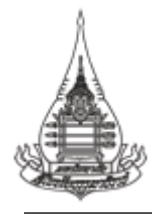

# <u>สารบัญรูป</u>

|                                                                           | หน้า |
|---------------------------------------------------------------------------|------|
| รูปที่ 1-1 การเข้าเว็บไซต์ของมหาวิทยาลัย                                  | 1    |
| รูปที่ 1-2 การเข้าระบบบริการสารสนเทศ มสธ. (e-Service.STOU)                | 1    |
| รูปที่ 1-3 การเข้าระบบบริการสารสนเทศ มสธ. กองแผนงานจากเครือข่ายภายในมสธ.  | 2    |
| รูปที่ 1-4 หน้าเว็บหลักของกองแผนงาน                                       | 2    |
| รูปที่ 1-5 หน้าเว็บหลักของมหาวิทยาลัย                                     | 3    |
| รูปที่ 1-6 การเข้าระบบบริการสารสนเทศ มสธ. กองแผนงานจากเครือข่ายภายนอกมสธ. | 3    |
| รูปที่ 1-7 วิธีการเข้าระบบสารสนเทศฯ จากเครือข่ายภายนอกมสธ.                | 4    |
| รูปที่ 2-1 การเข้าหน้าสารสนเทศสำหรับผู้บริหาร                             | 5    |
| รูปที่ 2-2 การเข้าหน้าสารสนเทศนักศึกษา                                    | 5    |
| รูปที่ 2-3 รายละเอียดสารสนเทศนักศึกษาใหม่                                 | 6    |
| รูปที่ 2-4 รายละเอียดสารสนเทศนักศึกษาใหม่จำแนกตามสาขาวิชา                 | 7    |
| รูปที่ 2-5 รายละเอียดสารสนเทศนักศึกษาใหม่จำแนกตามกลุ่ม/ด้าน               | 7    |
| รูปที่ 2-6 ตารางรายละเอียดสารสนเทศนักศึกษาใหม่                            | 8    |
| รูปที่ 2-7 การเข้าหน้าสารสนเทศนักศึกษาลงทะเบียน                           | 9    |
| รูปที่ 2-8 รายละเอียดสารสนเทศนักศึกษาลงทะเบียนเรียน                       | 9    |
| รูปที่ 2-9 รายละเอียดสารสนเทศนักศึกษาลงทะเบียนจำแนกตามสาขาวิชา            | 10   |
| รูปที่ 2-10 รายละเอียดสารสนเทศนักศึกษาใหม่จำแนกตามกลุ่ม/ด้าน              | 11   |
| รูปที่ 2-11 ตารางรายละเอียดสารสนเทศนักศึกษาลงทะเบียน                      | 11   |
| รูปที่ 2-12 การเข้าหน้าสารสนเทศนักศึกษาออกกลางคัน                         | 12   |
| รูปที่ 2-13 รายละเอียดสารสนเทศนักศึกษาออกกลางคัน                          | 12   |
| รูปที่ 2-14 เมนูเลือกระดับการศึกษาของสารสนเทศนักศึกษาออกกลางคัน           | 13   |
| รูปที่ 2-15 เมนูเลือกสาขาวิชาของสารสนเทศนักศึกษาออกกลางคัน                | 14   |
| รูปที่ 2-16 เมนูเลือกกลุ่ม/ด้านของสารสนเทศนักศึกษาออกกลางคัน              | 14   |
| รูปที่ 2-17 ตารางรายละเอียดสารสนเทศนักศึกษาออกกลางคัน                     | 15   |
| รูปที่ 2-18 การเข้าหน้าสารสนเทศผู้สำเร็จการศึกษา                          | 15   |
| รูปที่ 2-19 รายละเอียดสารสนเทศผู้สำเร็จการศึกษา                           | 16   |
| รูปที่ 2-20 เมนูเลือกระดับการศึกษาของสารสนเทศผู้สำเร็จการศึกษา            | 17   |
| รูปที่ 2-21 เมนูเลือกสาขาวิชาของสารสนเทศผู้สำเร็จการศึกษา                 | 17   |

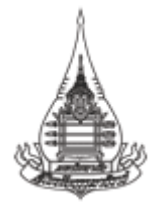

# <u>สารบัญรูป (ต่อ)</u>

|                                                                          | หนา |
|--------------------------------------------------------------------------|-----|
| รูปที่ 2-22 เมนูเลือกกลุ่ม/ด้านของสารสนเทศผู้สำเร็จการศึกษา              | 18  |
| รูปที่ 2-23 ตารางรายละเอียดสารสนเทศผู้สำเร็จการศึกษา                     | 18  |
| รูปที่ 2-24 การเข้าหน้าสารสนเทศงบประมาณ                                  | 19  |
| รูปที่ 2-25 รายละเอียดสารสนเทศงบประมาณ                                   | 19  |
| รูปที่ 2-26 การเข้าหน้าสารสนเทศผลการดำเนินงาน                            | 20  |
| รูปที่ 2-27 รายละเอียดสารสนเทศผลการดำเนินงาน                             | 21  |
| รูปที่ 3-1 การเข้าหน้าสารสนเทศผลพื้นฐาน                                  | 22  |
| รูปที่ 3-2 รายละเอียดสารสนเทศนักศึกษาใหม่ (สารสนเทศพื้นฐาน)              | 23  |
| รูปที่ 3-3 รายละเอียดสารสนเทศนักศึกษาลงทะเบียน (สารสนเทศพื้นฐาน)         | 24  |
| รูปที่ 3-4 รายละเอียดสารสนเทศนักศึกษาออกกลางคัน (สารสนเทศพื้นฐาน)        | 25  |
| รูปที่ 3-5 รายละเอียดสารสนเทศนักศึกษาผู้สำเร็จการศึกษา (สารสนเทศพื้นฐาน) | 26  |
| รูปที่ 3-6 รายละเอียดสารสนเทศผู้เรียนสัมฤทธิ์ฯ (สารสนเทศพื้นฐาน)         | 27  |
| รูปที่ 3-7 รายละเอียดสารสนเทศหลักสูตร (สารสนเทศพื้นฐาน)                  | 28  |
| รูปที่ 3-8 รายละเอียดสารสนเทศชุดวิชา (สารสนเทศพื้นฐาน)                   | 29  |
| รูปที่ 3-9 รายละเอียดสารสนเทศชุดวิชาที่จัดกิจกรรม (สารสนเทศพื้นฐาน)      | 30  |
| รูปที่ 3-10 รายละเอียดสารสนเทศวิจัย (สารสนเทศพื้นฐาน)                    | 31  |
| รูปที่ 3-11 รายละเอียดสารสนเทศงบประมาณ (สารสนเทศพื้นฐาน)                 | 32  |
| รูปที่ 3-12 รายละเอียดสารสนเทศบุคลากร (สารสนเทศพื้นฐาน)                  | 33  |
| รูปที่ 3-13 รายละเอียดสารสนเทศครุภัณฑ์ (สารสนเทศพื้นฐาน)                 | 34  |

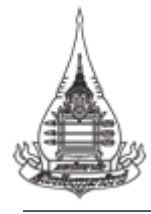

#### 1. การใช้งานระบบสารสนเทศเชิงยุทธศาสตร์เพื่อการบริหาร (BI)

การเข้าใช้งานระบบสารสนเทศเพื่อการบริหาร (BI) สามารถเข้าใช้งานผ่านระบบบริการสารสนเทศ มสธ. (e-Service.STOU) โดย

1.1.1 เข้าใช้งานผ่านระบบบริการสารสนเทศ มสธ. (e-Service.STOU) ผ่านเครือข่ายภายใน

มหาวิทยาลัย

1) ให้ไปที่เว็บไซต์ของมหาวิทยาลัยที่ ให้ไปที่ Url: <u>https://www.stou.ac.th/main/</u>

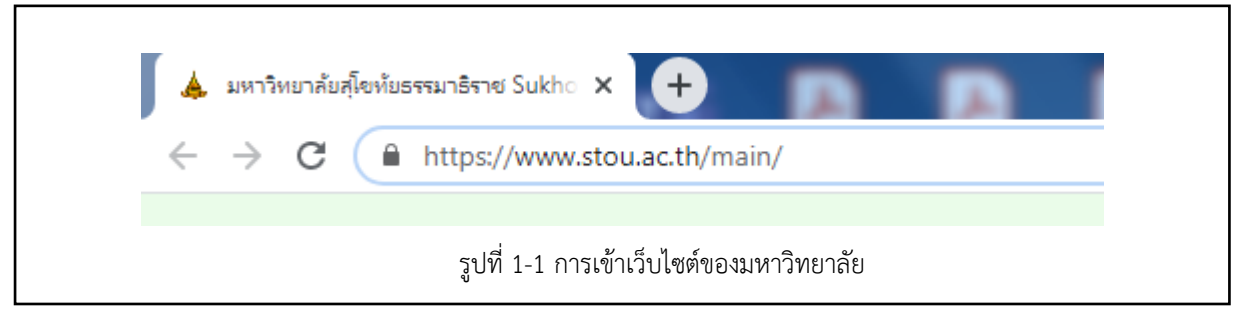

2) เลื่อนมาด้านล่างของหน้าแรก และเลือกเมนูระบบบริการสารสนเทศ มสธ.

(e-Service.STOU)

| <ul> <li>Jacth/main/</li> <li>บระกาศผลสารสอบปลายภาพกา<br/><ul> <li>บระกาศผลการสอบปลายภาพกา</li></ul></li></ul> | ทอมหา รุนท 100 รหลา พ 0.21 เปตเสเช 10/04/63<br>เศ็กษาที่ 1 มีการศึกษา 2562 : update 10/04/63<br>เร่ามเรียนรู้ (แผน ก.3)<br>เริ่อทรีอิเมล์เพื่อวันข่าวสารด้านการบริการศึกษา<br> |                                                                                                    |                                                                                                    |
|----------------------------------------------------------------------------------------------------|----------------------------------------------------------------------------------------------------|----------------------------------------------------------------------------------------------------|----------------------------------------------------------------------------------------------------|
| Links อื่นๆ                                                                                                    | ระบบบริการนักศึกษา มสธ.<br>- ดงทะเมียนเพื่อขอวัฒนัญชีผู้ใช้<br>STOUnet/Internet (สำหรับนักศึกษา<br>ป.โห กับปลด<br>- VPN การใช้เครือข่ายสารสนเทศจาก<br>ภายนอก มสธ.              | บริการภายใน มสธ. (เฉพาะเจ้าหน้าที่)<br>- ระบบที่การสารสนเทศ มสธ. (e-<br>Service)<br>- สงหะเมินของว่ามนุษิสูเซ<br>STOUnet/Internet<br>- STOU Mail<br>- บริการข้อมูกการปฏิบัติงานจากที่พัก<br>อาศัย (Work From Home ) ตุษต<br>- รายมางสหรักป้อน MAC Address | ติดต่อ มสร.<br>มหาวิทยาลัยสุโขทัยธรรมาธิราช<br>9/9 หมู่ 9 ค.บางพูด อ.ปากเกร็ด จ.นเทบุรี<br>11120<br>โทรศักร: 0-2504-7788<br>โทรศาร: 0-2503-3607<br>e-Mail: ic.proffice©stou.ac.th<br>∘ แผนที่ ติดต่อ มสธ. |
| เพื่อประสิทธิภาพในการเข้าถึงข้อมูล<br>ควรเปิดเว็บไซด์นี้ด้วยบราวเซอร์ Chron                                    | 10                                                                                                    |                                                                                                    |                                                                                                    |
|                                                                                                    | รูปที่ 1-2 การเข้าระบบบริก                                                                                                    | การสารสนเทศ มสธ. (e-Se                                                                                                    | ervice.STOU)                                                                                                    |

เมื่อเข้าหน้าระบบบริการสารสนเทศ มสธ. (e-Service.STOU) ให้เลือกสารสนเทศหน่วยงาน 🔿

สำนักงานอธิการบดี 🗲 กองแผนงาน

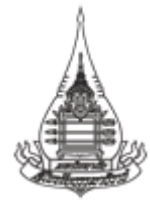

| สำนักงานอธิการบดี                          |                                       |                              |                                         |
|--------------------------------------------|---------------------------------------|------------------------------|-----------------------------------------|
|                                            | กองแผนงาน                             |                              |                                         |
| สหกรณ์ออมทรัพย์                            | กองคลัง                               |                              | ระบบสารสนเทศงานทะเบียน                  |
| ส่านักคอมพิวเตอร์                          | กองกลาง                               |                              | และบริการนักศึกษา                       |
| ส่านักวิชาการ                              | สำนักงานตรวจสอบภายใน                  |                              | ระบบงานงบประมาณ                         |
| ส่านักเทคโนโลยีการศึกษา                    | กองพัสดุ                              |                              | พัสดุ การเงินฯ 3 มิติ                   |
| ส่านักทะเบียนและวัดผล                      | กองทรัพยากรบุคคล                      | าหรับระบบงานทะเบียน          | HRTS                                    |
| ส่านักบัณฑิตศึกษา                          | สถานวิเทศสัมพันธ์                     |                              | สำหรับกองการเจ้าหน้าที่                 |
| สำนักการศึกษาต่อเนื่อง                     | กองอาคารสถานที่                       | ลัยและบุคคลทั่วไปเพื่อไป     | ระบบงานสารสนเทศ<br>เพื่องานทรัพยากรบคคล |
| ะะบบสารสนเทศเพื่อการบริหารการผลิตเอกสารการ | สอน ศูนย์สารสนเทศ                     | ับการสอบ พ.ศ. 2546<br>F-Doc) |                                         |
| <b>สถาบันวิจัยและพัฒนา</b>                 | ศูนย์ประสานงานการประกันคุณภาพการศึกษา |                              |                                         |
| ะบบโครงการบัญชี 3 มิติ                     | ส่านักงานสภามหาวิทยาลัยฯ              |                              | STOU Mail                               |
|                                            | ระชาว ระบบดันระเบียบฯ                 |                              |                                         |
| • นานาสาระ                                 |                                       |                              | 5=10                                    |
| • วาไรดี                                   |                                       |                              | การลาอเลกทรอนกล                         |
|                                            |                                       |                              | ระบบ                                    |
| ODCALOCAL THE V                            |                                       |                              | IT Service desk                         |
| 🚳 มหาวิทยาลัยสโขทัยธรรมาธิราช              |                                       |                              |                                         |

# 3) เมื่อปรากฏหน้ากองแผนงาน ให้เลือกเมนูสารสนเทศเพื่อการบริหาร (BI)

|                                                                                                    | แผนงาน                                                                                              | การบระกษคุณภาพ∙                                                                                                    | การจดการความรู (KM)∙                                                   | ₩ <b>₽₩</b> 333. <b>~</b>            |                  | เมอรดดดอ |
|----------------------------------------------------------------------------------------------------|----------------------------------------------------------------------------------------------------|----------------------------------------------------------------------------------------------------|------------------------------------------------------------------------|--------------------------------------|------------------|----------|
| มสร. Planni                                                                                                    | ing Divis                                                                                           | sion                                                                                                    |                                                                        | 100 × 000                            |                  |          |
| ค่านิยมองค์กร                                                                                                    | ร CCIR <b>: ชัดเจน</b> (Clear                                                                       | ) <b>สร้างสรรค์</b> (Creative)                                                                                                  | <mark>ทันต่อสถานการณ์</mark> (Immediate<br>ยินดีต้อนรับ                | ely) มุ่งเน้นผลง<br>บเข้าส่เว็บไซต์ศ | าน (Result base) |          |
| สารสนเทศบริการ<br>DSS COST<br>e-Performance<br>e-Social<br>STOU Survey<br>สารสนเทศเพื่อการบริหาร (BI)<br>รายงานความทั้งพอไจ<br>การประเมินค่ารับรอง<br>รายงานผลโครงการ<br>การบริหารความเสี่ยง | อำณาสองหมือนนี้ม<br>21วสารให<br>จาก<br>2015<br>2015<br>2015<br>2015<br>2015<br>2015<br>2015<br>2015 | 5<br>ม่<br>แรมแก่นจะมีเหลือแบบเป็น<br>รว้เคราะเม็กาวะการมีงานเ<br>เพ็ก โดยภาพรวม<br>าวะการมีงานท่าของบัณเพิด<br>-4 หน้าเว็บหลัก | รรมสา<br>7<br>มีการศึกษา 2561 สมป ระสับบ<br>วิการศึกษา 2561 สมป ระสับบ | บัณฑิต ระดับมา                       | าบัณฑิต          |          |

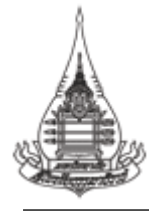

1.1.2 เข้าใช้งานผ่านระบบบริการสารสนเทศ มสธ. (e-Service.STOU) ผ่านเครือข่ายภายนอก

มหาวิทยาลัย

- 1) ให้ไปที่เว็บไซต์ของมหาวิทยาลัยที่ ให้ไปที่ Url: <u>https://www.stou.ac.th/main/</u>
- 2) จากนั้นเลือกเมนูสำนัก 🇲 สำนักงานอธิการบดี 🗲 กองแผนงาน

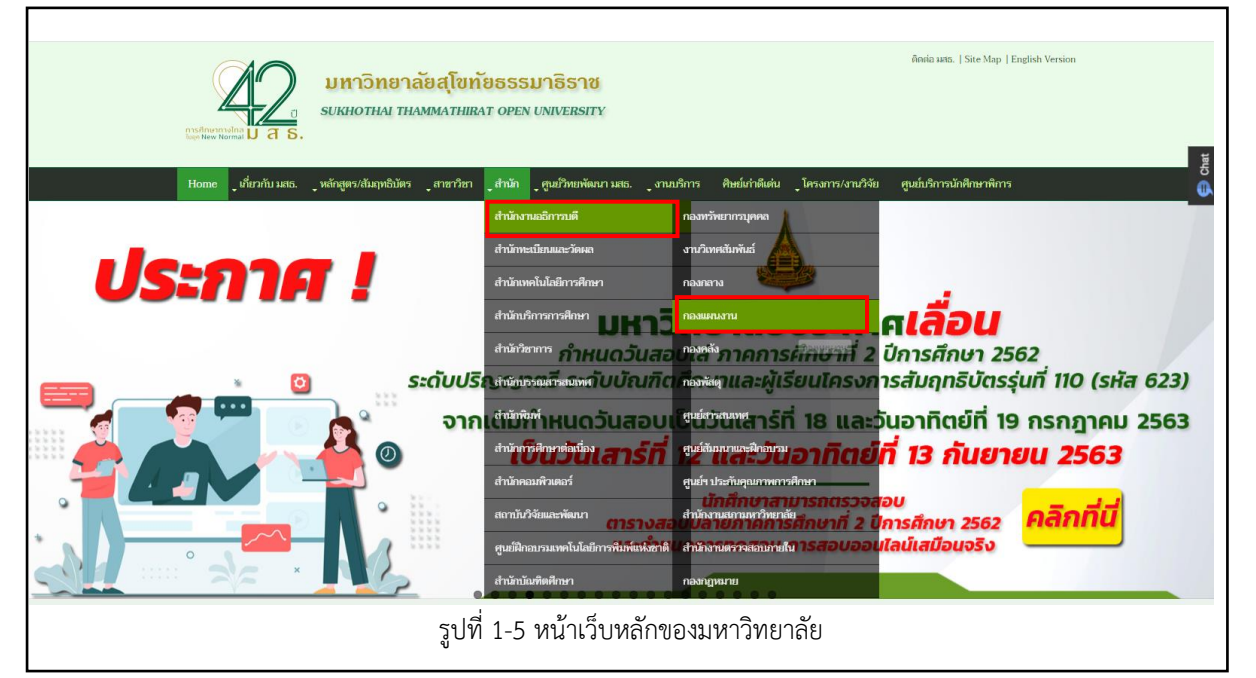

เมื่อเข้ามาที่หน้ากองแผนงานแล้ว ให้เลือกเมนู ระบบสารสนเทศเพื่อการบริหาร (BI)

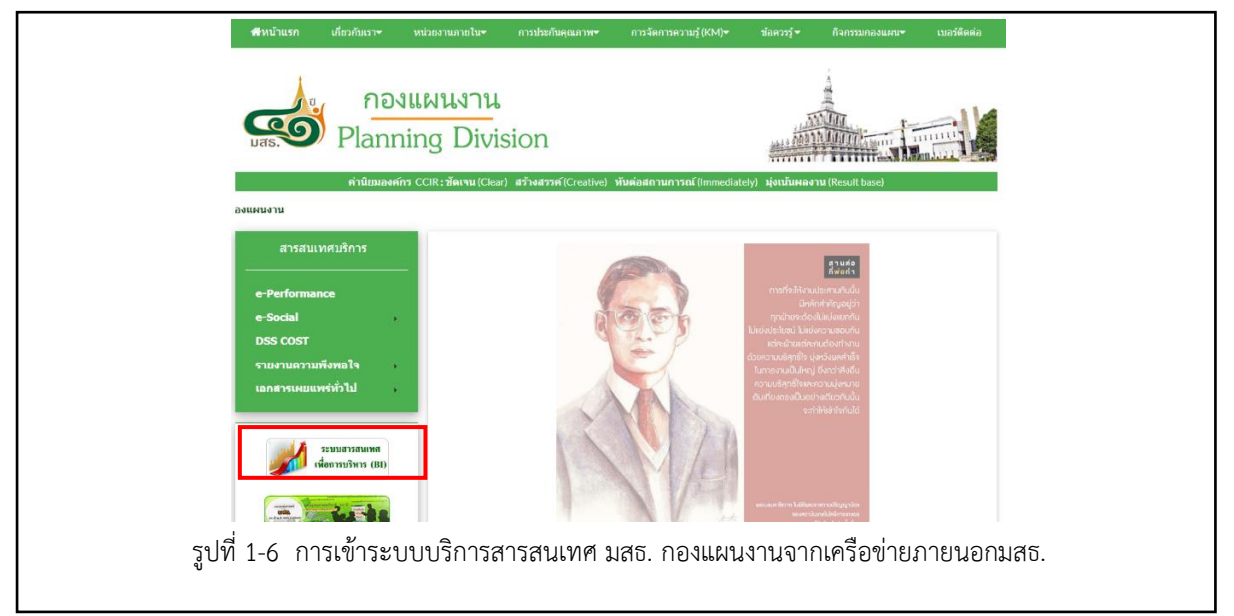

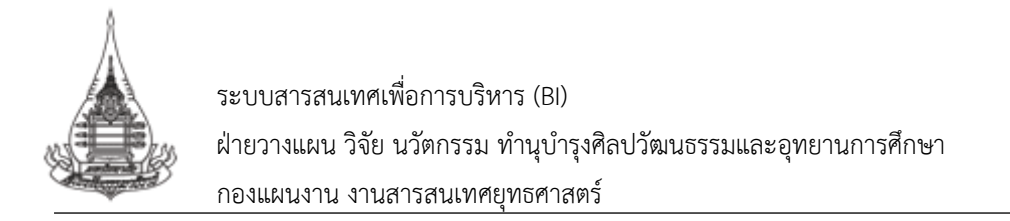

จากนั้น ให้ผู้ใช้ระบบกรอกชื่อผู้ใช้และรหัสผ่านเพื่อเข้าสู่ระบบ ในกรณีที่เข้าใช้ระบบครั้งแรก จะต้องกรอกข้อมูลรายละเอียดด้านล่าง เพื่อส่งข้อมูลให้ผู้ดูแลระบบเพิ่มสิทธิ์การเข้าใช้ระบบ

| ไม่ งามสารสนเทศถูกรศาสตร์ (พะ)<br>Home<br>สารสนเทศเร็จบุทธศาสตร์            | ระบบสารสนเทศเชิงยุทธศาสตร์เพื่อการบริหาร (BI)                                                                                                    |
|-----------------------------------------------------------------------------|----------------------------------------------------------------------------------------------------|
| สารสนเหต่สำหรับผู้บริษาร ๖๐๐ ส<br>สารสนเหต่ที่บราน<br>เว็บไซเฟ้เกี่ยวข้อง • | เข้าสู่ระบบสารสนเทศเพื่อการบริหาร (BI)<br>ส่อยู่ใช้<br>รหัสผ่าน<br>เข้าสู่ระบบ                                                                                                |
|                                                                             | >> เร้าไว้ร่านรามมตรีสเหต กรุณาสิตส์อ 7867,7868<br>>> แร้งอื่อเราระบบสามสักษตัวเมื่<br>กรุณาแร้งอื่อ และ Email เพื่อเปิดไว้งาน<br>ชื่อ-สฤด<br>Email<br>เหม่วยงาน<br>ส่งห่อมูล |
|                                                                             | รูปที่ 1-7 วิธีการเข้าระบบสารสนเทศฯ จากเครือข่ายภายนอกมสธ.                                                                                                    |

<sup>\*</sup> รูปแบบการนำเสนออาจมีการเปลี่ยนแปลงให้ทันสมัยหรือปรับให้เข้ากับสถานการณ์ที่เปลี่ยนไป

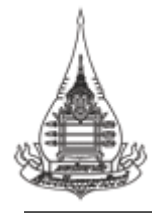

#### 2. การใช้งานระบบสารสนเทศเพื่อการบริหาร (BI) : สารสนเทศสำหรับผู้บริหาร

เมื่อเข้าระบบสารสนเทศเพื่อการบริหาร (BI) ให้เลือกเมนูสารสนเทศสำหรับผู้บริหาร จากเมนู

#### ทางด้านซ้ายมือ

| <ul> <li>งานสารสนเทศยุกรศาสตร์ (กพ)</li> <li>Home</li> <li>สารสนเทศสาหรับผู้บริหาร New!</li> </ul> | สารสนเทศเพื่อการบริหารกองแผง                                                                                                    | มงาน (BI)                                     |
|----------------------------------------------------------------------------------------------------|----------------------------------------------------------------------------------------------------|-----------------------------------------------|
| สารสนเทศพื้นฐาน                                                                                    | สารสนเทศด้านนักศึกษา                                                                                                    |                                               |
| เว็บไซต์ที่เกี่ยวข้อง •                                                                            |                                                                                                    |                                               |
| eservice:stou.ac.th/EDOCUMENT/OPR/plann                                                            | VinЯnussennensofiu       ansausseininkursennensku (01 2)       ansausseininkursennensku (01 2)       a | ผู้สำเร็จการศึกษา<br>สายมากผู้ก็เวิ่งการศึกษา |
|                                                                                                    | รูปที่ 2-1 การเข้าหน้าสา                                                                                                    | รสนเทศสำหรับผู้บริหาร                         |

เมื่อเข้ามาที่หน้าสารสนเทศสำหรับผู้บริหาร จะมีข้อมูล 2 ส่วน ส่วนแรกคือสารสนเทศด้านนักศึกษา (นักศึกษาใหม่ นักศึกษาลงทะเบียน นักศึกษาออกกลางคัน และผู้สำเร็จการศึกษา) และส่วนที่สองคือ สารสนเทศด้านงบประมาณรายจ่าย

#### สารสนเทศด้านนักศึกษา

 นักศึกษาใหม่ เมื่อผู้ใช้ระบบต้องการดูสารสนเทศนักศึกษาใหม่ ให้เลือกรูปภาพภายใต้หัวข้อ นักศึกษาใหม่ เพื่อเข้าดูรายละเอียดของสารสนเทศภายใน

| 🎄 งามสารสนเทศยุกรศาสตร์ (กพ) | สารสนเทศด้านนักศึกษา                                                                                                    |                                                                                                    |
|------------------------------|----------------------------------------------------------------------------------------------------|----------------------------------------------------------------------------------------------------|
| Home                         | นักศึกษาใหม่                                                                                                    | นักศึกษาลงทะเบียน                                                                                                    |
| สารสนเทศสำหรับผู้บริหาร≫∞ฑ!  | Unifinitive<br>answerichtfordelsendeuten not 1.0.2883                                                                                                    | Sinferanamadeusifessa<br>sasaadobaasandassa eefi (Indeste 260)<br>Sasaadobaasandassa eefi (Indeste 260)                                                                                                    |
| สารสนเทศพื้นฐาน              |                                                                                                    |                                                                                                    |
| เว็บไซต์ที่เกี่ยวข้อง 🕶      |                                                                                                    |                                                                                                    |
|                              |                                                                                                    | Description         Description         Part of the section of the section of the sec |
|                              | นักศึกษาออกกลางดัน<br>อัตติยางตกลางดีย (Drf.2) (เตลียนิการดีคมา 2561                                                                                                    | ผู้สำเร็จการศึกษา<br>สอมอยู่ได้ช่างสำหา                                                                                                    |
|                              | Install         Second         Second         Second           Name         Second         Second         Second           Name         Second         Second         Second           Name         Second         Second         Second           Name         Second         Second         Second |                                                                                                    |
|                              |                                                                                                    |                                                                                                    |
|                              | รูปที่ 2-2 การเข้าหน้าสารส                                                                                                    | สนเทศนักศึกษา                                                                                                    |

\* รูปแบบการนำเสนออาจมีการเปลี่ยนแปลงให้ทันสมัยหรือปรับให้เข้ากับสถานการณ์ที่เปลี่ยนไป

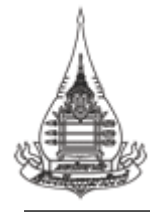

#### เมื่อเข้ามาหน้าสารสนเทศนักศึกษาใหม่แล้ว จะปรากฏรายละเอียดต่าง ๆ ดังต่อไปนี้

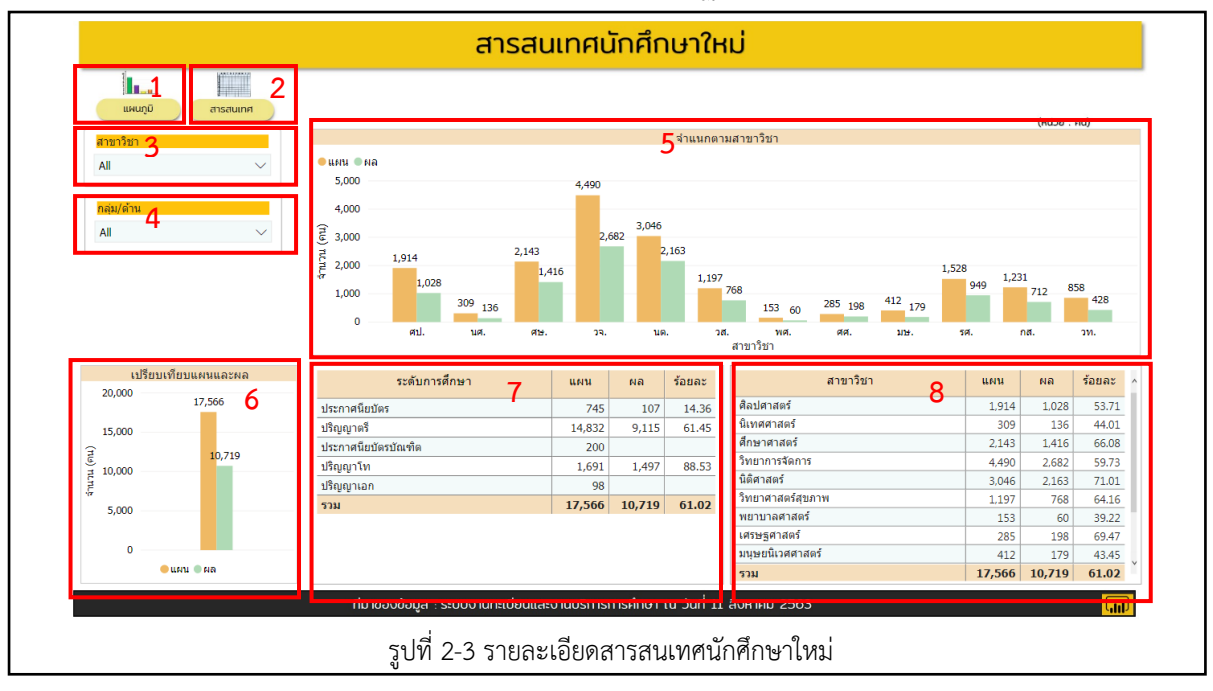

**หมายเลข 1** หมายถึง รูปแบบการนำเสนอแบบแผนภูมิ

- หมายเลข 2 หมายถึง รูปแบบการนำเสนอสารสนเทศรูปแบบตารางรายละเอียด
- หมายเลข 3 หมายถึง เมนูสาขาวิชา โดยสามารถเลือกให้แสดงผลได้ 1 สาขาวิชา
- **หมายเลข 4** หมายถึง เมนูกลุ่ม/ด้าน โดยจะแบ่งออกเป็น 3 กลุ่ม/ด้าน คือ ด้านสังคมศาสตร์ ด้านวิทยาศาสตร์สขภาพ และด้านวิทยาศาสตร์และเทคโนโลยี
- หมายเลข 5 หมายถึง จำนวนนักศึกษาใหม่ปีการศึกษา 1/2563 จำแนกตามสาขาวิชา
- หมายเลข 6 หมายถึง แผนภูมิการเปรียบเทียบแผนและผลของจำนวนนักศึกษาใหม่ ปีการศึกษา 1/2563
- **หมายเลข 7** หมายถึง จำนวนแผนและผลนักศึกษาใหม่ปีการศึกษา 1/2563 จำแนกตามระดับ การศึกษา

**หมายเลข 8** หมายถึง จำนวนแผนและผลนักศึกษาใหม่ปีการศึกษา 1/2563 จำแนกตามสาขาวิชา

เมื่อเข้ามาในหน้าสารสนเทศนักศึกษาใหม่ ระบบจะกำหนดหน้าเริ่มต้นไว้ที่หน้าแผนภูมิ โดยผู้ใช้งาน ระบบสามารถดูรายละเอียดในภาพรวมของทุกสาขาวิชาได้ และสามารถเลือกเป็นรายสาขาวิชาได้ โดยการ เลือกสาขาวิชาที่เมนูซ้ายมือ และเลือกสาขาวิชาที่ต้องการ โดยเลือกได้เพียง 1 สาขาวิชาเท่านั้น เมื่อเลือก สาขาวิชาแล้ว การแสดงผลของสารสนเทศจะเปลี่ยนตามสาขาวิชาที่เลือก

<sup>\*</sup> รูปแบบการนำเสนออาจมีการเปลี่ยนแปลงให้ทันสมัยหรือปรับให้เข้ากับสถานการณ์ที่เปลี่ยนไป

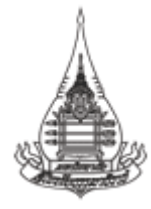

|                                 | สารสเ                                     | แทดเ`               | ักสึก            | 1.47 <b>?</b> F     | ai               |       |          |        |
|---------------------------------|-------------------------------------------|---------------------|------------------|---------------------|------------------|-------|----------|--------|
|                                 | 61360                                     |                     | a irii           |                     |                  |       |          |        |
|                                 |                                           |                     |                  |                     |                  |       |          |        |
| แผนภูมิ สารสนเทศ                |                                           |                     |                  |                     |                  |       |          |        |
|                                 |                                           |                     |                  |                     |                  |       | : всілн) | คน)    |
| สาขาวิชา                        |                                           |                     |                  | จาแนกด              | ามสาขาวขา        |       |          |        |
| ศิลปศาสตร์ 🔨                    | ●แผน ●ผล                                  |                     |                  |                     |                  |       |          |        |
| 📕 ศิลปศาสตร์                    | 2,000                                     |                     |                  | 1.014               |                  |       |          |        |
| นเทศศาสตร<br>ศึกษาศาสตร์        | 1,500                                     |                     |                  | 1,51                |                  |       |          |        |
| 🗌 วิทยาการจัดการ                | (nu)                                      |                     |                  |                     | 1.028            |       |          |        |
| 🗌 นิติศาสตร์                    | E 1,000                                   |                     |                  |                     |                  |       |          |        |
| วทยาศาสตรสุขภาพ<br>พยาบาลศาสตร์ | e<br>a                                    |                     |                  |                     |                  |       |          |        |
| <ul> <li>เศรษฐศาสตร์</li> </ul> | 500                                       |                     |                  |                     |                  |       |          |        |
| 🗌 มนุษยนิเวศศาสตร์              | 0                                         |                     |                  |                     |                  |       |          |        |
| 🗋 รัฐศาสตร                      |                                           |                     |                  |                     | ศป.<br>สาขาวิชาว |       |          |        |
|                                 |                                           |                     |                  |                     |                  |       |          |        |
| เปรียบเทียบแผนและผล             | ระดับการศึกษา                             | แผน                 | ผล               | ร้อยละ              | สาขาวิชา         | แผน   | ผล       | ร้อยละ |
| 17,566                          | ประกาศนียบัตร                             | 250                 | 80               | 32.00               | ศิลปศาสตร์       | 1,914 | 1,028    | 53.71  |
| 15,000                          | ปริญญาตรี                                 | 1,644               | 938              | 57.06               | รวม              | 1,914 | 1,028    | 53.71  |
| Ĵ 10.719                        | ปริญญาโท                                  | 20                  | 10               | 50.00               |                  |       |          |        |
| g 10,000                        | รวม                                       | 1,914               | 1,028            | 53.71               |                  |       |          |        |
| -7                              |                                           |                     |                  |                     |                  |       |          |        |
| 5,000                           |                                           |                     |                  |                     |                  |       |          |        |
|                                 |                                           |                     |                  |                     |                  |       |          |        |
| 0                               |                                           |                     |                  |                     |                  |       |          |        |
| ● แผน ● ผล                      |                                           |                     |                  |                     |                  |       |          |        |
|                                 | ทีมาของข้อมูล : ระบบงาน <u>ทะเบียนและ</u> | งานบริก <u>าร</u> เ | าารศึกษ <u>า</u> | ณ วันที <u>่ 11</u> | l สิงหาคม 2563   |       |          |        |
|                                 |                                           |                     |                  |                     |                  |       |          |        |
|                                 | รูปที่ 2-4 รายละเอียดสารเ                 | สนเทศ               | นักศึก           | ษาใหม่              | จำแนกตามสาขาวิชา |       |          |        |

ทั้งนี้ในกรณีที่เลือกการนำเสนอข้อมูลตามกลุ่ม/ด้าน การแสดงผลข้อมูลจะนำเสนอเฉพาะสาขาวิชา ที่อยู่ในกลุ่ม/ด้านนั้นๆ ดังรูป

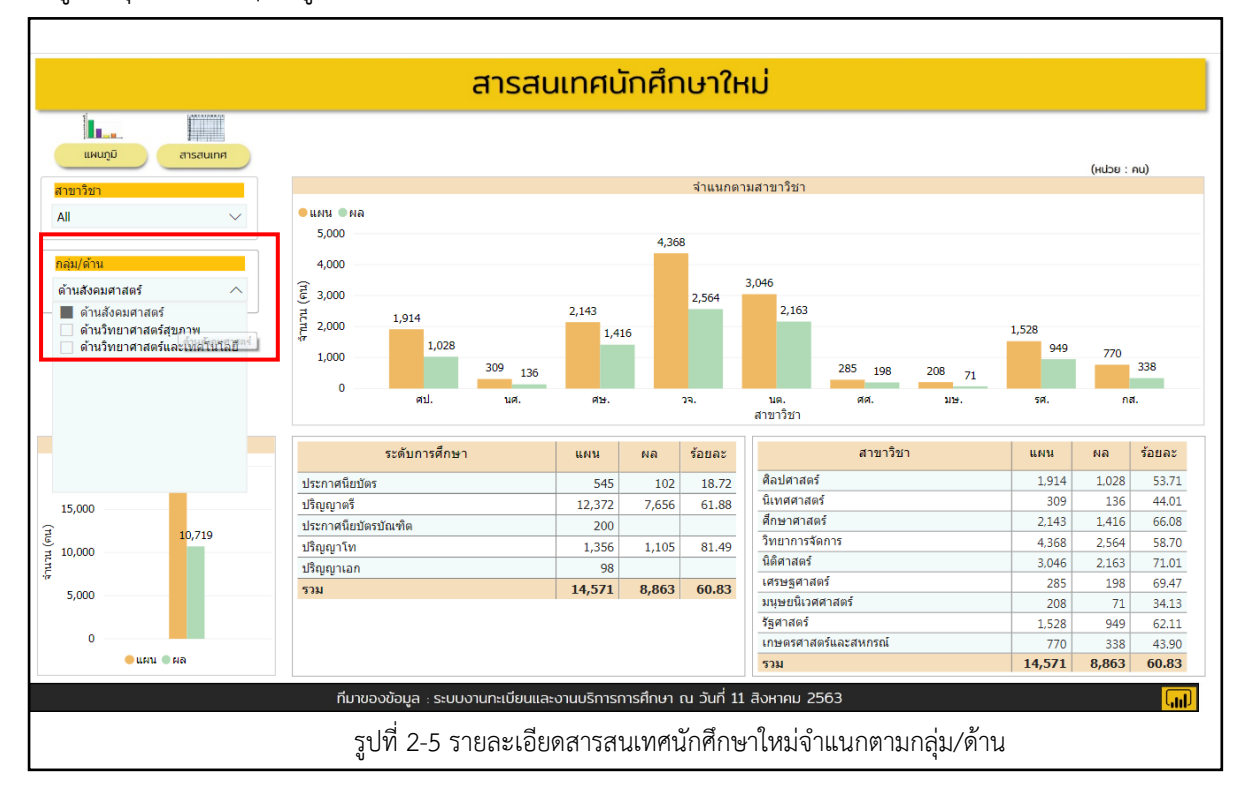

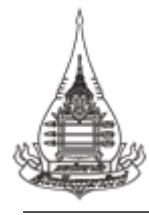

เมื่อเลือกการนำเสนอในรูปแบบสารสนเทศ จะปรากฏเป็นตารางแสดงรายละเอียด โดยสามารถ เลือกให้ แสดงผลได้ตามระดับการศึกษา สาขาวิชา และกลุ่ม/ด้าน ทั้งนี้เมื่อเลือกการแสดงผลแล้ว ให้ผู้ใช้ระบบ กด 🕞 เพื่อดูรายละเอียดของรายการ

|               |                                                                |        | (низе : е | กน)    |
|---------------|----------------------------------------------------------------|--------|-----------|--------|
| ระดับการศึกษา | สาขาวิชา หลักสูตร และวิชาเอก                                   | แผน    | ผล        | ร้อยละ |
| All           | 🖂 ศิลปศาสตร์                                                   | 1,914  | 1,028     | 53.71  |
|               | ่ ⊣ ประกาศนียบัตรวิชาชีพ                                       | 250    | 80        | 32.00  |
|               |                                                                | 50     | 4         | 8.00   |
| สาขาวิชา      | 10021 ป.วิชาสังคมและวัฒนธรรมไทย (พัฒนาเปิด 1/63)               | 50     | 1         | 2.00   |
| All           | 10111 ป.ภาษาอังกฤษเฉพาะอาชีพ 1 ปี                              | 80     | 44        | 55.00  |
|               | 10441 ป.สารสนเทศสำนักงาน 1 ปี                                  | 10     | 3         | 30.00  |
|               | 10511 ป.วิชาศึกษาทั่วไป 1 ปี                                   | 10     | 4         | 40.00  |
| าลุ่ม/ด้าน    | 10713 ป.วิชาภาษาจีนเพื่อการสื่อสาร 3 ปี (ปรับปรง 54 เปิด 2/56) | 40     | 20        | 50.00  |
| All           | 10811 ป.วิชาภาษาเขมร (หลักสตรใหม่ 57 เปิด 1/62)                | 10     | 4         | 40.00  |
| Ru V          | 🖂 ศิลปศาสตรบัณฑิต แขนงวิชาไทยคดีศึกษา                          | 421    | 217       | 51.54  |
|               |                                                                | 421    | 217       | 51.54  |
|               | 🖂 ศิลปศาสตรบัณฑิต แขนงวิชาภาษาอังกฤษ                           | 815    | 510       | 62.58  |
|               |                                                                | 815    | 510       | 62.58  |
|               | 🖂 ศึลปศาสตรบัณฑิต แขนงวิชาสารสนเทศศาสตร์                       | 408    | 211       | 51.72  |
|               |                                                                | 310    | 150       | 48.39  |
|               | 10444 สารสนเทศสำนักงาน 4 ปี (ปรับปรงเปิด 1/60)                 | 98     | 61        | 62.24  |
|               | 🖂 ศึลปศาสตรมหาบัณฑิต                                           | 20     | 10        | 50.00  |
|               | 10106 สารสนเทศศาสตร์                                           | 20     | 10        | 50.00  |
|               | ⊞ นิเทศศาสตร์                                                  | 309    | 136       | 44.01  |
|               | ⊞ ศึกษาศาสตร์                                                  | 2,143  | 1,416     | 66.08  |
|               | — วิทยาการจัดการ                                               | 4,490  | 2,682     | 59,73  |
|               | <br>โ≓ นิติศาสตร์                                              | 3,046  | 2,163     | 71.01  |
|               | —<br>                                                          | 1,197  | 768       | 64.16  |
|               | 🔲 พยาบาลศาสตร์                                                 | 153    | 60        | 39.22  |
|               |                                                                | 17 566 | 10 710    | 61.02  |
|               | ••••                                                           | 17,500 | 10//15    | >      |

#### รายละเอียดเครื่องมืออ่านค่าในตารางสารสนเทศ

- โหมดโฟกัส ใช้ขยายหน้าจอให้มีขนาดใหญ่เต็มพื้นที่หน้าจอ
- ตัวกรองและแบ่งส่วนข้อมูล
- การขยายข้อมูลลงหนึ่งระดับตามลำดับขั้น
- ไปที่ระดับถัดไปในลำดับขั้น

 $\checkmark$ 

- คลิกเพื่อเปิดดูรายละเอียดแนวลึก
- ดูข้อมูลสรุป

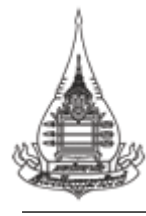

2) นักศึกษาลงทะเบียน

เมื่อต้องการดูสารสนเทศนักศึกษาลงทะเบียน ให้เลือกรูปภาพภายใต้หัวข้อนักศึกษาลงทะเบียน

เพื่อเข้าดูรายละเอียดของสารสนเทศภายใน

| สารสนเทศสำหรับผู้บริหาร №พ≀                | Cirillonithui<br>artaanihoihan balaan daalaa mari 1 0 2503<br>                                                                                                    | Lindframmanetafonskouse sessenskouse ned 1 Orsteland ke sessenskouse ned 1 Orsteland 1 Orsteland ke sessenskouse sessenskouse ned 1 Orsteland                                                                                                    |
|--------------------------------------------|----------------------------------------------------------------------------------------------------|----------------------------------------------------------------------------------------------------|
| สารสนเทศพื้นฐาน<br>เว็บไซด์ที่เกี่ยวข้อง ▼ |                                                                                                    |                                                                                                    |
|                                            | Advances         Adjustment         or         or <tho< th="">         or         or</tho<>                                                                                                    | Automation         Automation         Automat |
|                                            | นักศึกษาออกกลางดัน<br>บัทศักรรด                                                                                                    | ผู้สำเร็จการศึกษา<br>ตระมทณุ้หย่างห้างก                                                                                                    |
|                                            | In the first sector of the first sector of the |                                                                                                    |
|                                            |                                                                                                    |                                                                                                    |

เมื่อเข้ามาหน้าสารสนเทศนักศึกษาลงทะเบียนเรียนแล้ว จะปรากฏรายละเอียดต่าง ๆ ดังต่อไปนี้

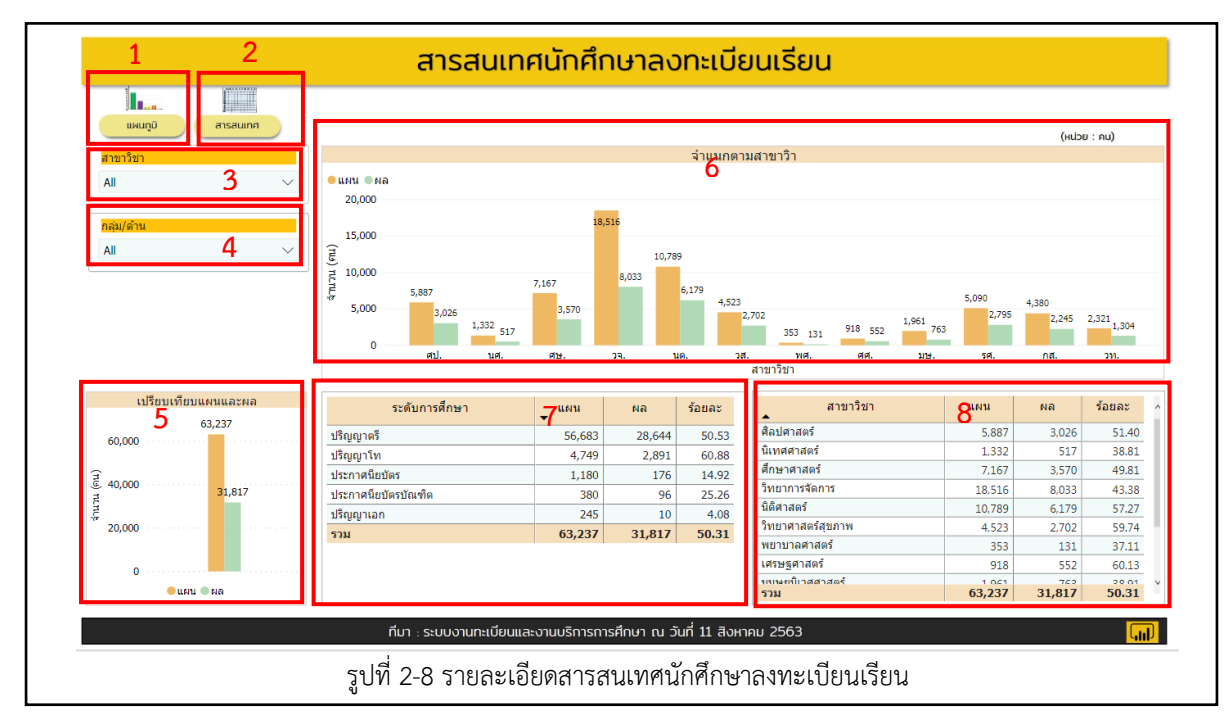

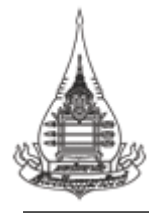

หมายเลข 1 หมายถึง รูปแบบการนำเสนอแบบแผนภูมิ
หมายเลข 2 หมายถึง รูปแบบการนำเสนอสารสนเทศรูปแบบตารางรายละเอียด
หมายเลข 3 หมายถึง เมนูสาขาวิชา โดยสามารถเลือกให้แสดงผลได้ 1 สาขาวิชา
หมายเลข 4 หมายถึง เมนูกลุ่ม/ด้าน โดยจะแบ่งออกเป็น 3 กลุ่ม/ด้าน คือ ด้านสังคมศาสตร์
ด้านวิทยาศาสตร์สุขภาพ และด้านวิทยาศาสตร์และเทคโนโลยี
หมายเลข 5 หมายถึง จำนวนนักศึกษาลงทะเบียนเรียนปีการศึกษา 1/2563 จำแนกตามสาขาวิชา
1/2563

**หมายเลข 7** หมายถึง จำนวนแผนและผลนักศึกษาลงทะเบียนเรียนปีการศึกษา 1/2563 จำแนก ตามระดับการศึกษา

**หมายเลข 8** หมายถึง จำนวนแผนและผลนักศึกษาใหม่ปีการศึกษา 1/2563 จำแนกตามสาขาวิชา เมื่อเข้ามาในหน้าสารสนเทศนักศึกษาลงทะเบียนเรียน ระบบจะกำหนดหน้าเริ่มต้นไว้ที่หน้าแผนภูมิ โดยผู้ใช้งานระบบสามารถดูรายละเอียดในภาพรวมของทุกสาขาวิชาได้ และสามารถเลือกเป็นรายสาขาวิชาได้ โดยการเลือกสาขาวิชาที่เมนูซ้ายมือ และเลือกสาขาวิชาที่ต้องการ โดยเลือกได้เพียง 1 สาขาวิชาเท่านั้น เมื่อเลือกสาขาวิชาแล้ว การแสดงผลของสารสนเทศจะเปลี่ยนตามสาขาวิชาที่เลือก

| 1200 XXXXXXXXXXXXXXXXXXXXXXXXXXXXXXXXXXX                                                         | aisaul                                    | in all million   |             |               | 501500          |       |       |         |
|--------------------------------------------------------------------------------------------------|-------------------------------------------|------------------|-------------|---------------|-----------------|-------|-------|---------|
|                                                                                                  |                                           |                  |             |               |                 |       |       |         |
| แผนภูมิ สารสนเทศ                                                                                 |                                           |                  |             |               |                 |       | (нир  | ย : คน) |
| สาขาวิชา                                                                                         |                                           |                  |             | จำแนกตา       | เมสาขาวิา       |       |       |         |
| ศิลปศาสตร์ 🔨                                                                                     | 🗢 แผน 🔍 ผล                                |                  |             |               |                 |       |       |         |
| <ul> <li>ศิลปศาสตร์</li> <li>นิเทศศาสตร์</li> <li>ศึกษาศาสตร์</li> <li>วิทยาการจัดการ</li> </ul> | 6,000<br><del>2</del> 4,000               |                  |             | 5,887         |                 |       |       |         |
| ินิติศาสตร์<br>วิทยาศาสตร์สุขภาพ<br>พยาบาลศาสตร์<br>เศรษฐศาสตร์                                  | 또)<br>편<br>문<br>문<br>문<br>문<br>문<br>2,000 |                  |             |               | 3,026           |       |       |         |
| มนุษยนิเวศศาสตร์<br>รัฐศาสตร์<br>เฉษาะศาสตร์แวงสะเอรณ์                                           | 0                                         |                  |             |               | ศป.<br>สาขาวิชา |       |       |         |
| เปรียบเทียบแผนและผล                                                                              | ระดับการศึกษา                             | . แคน            | ผล          | ร้อยละ        | สาขาวิชา        | แผน   | ผล    | ร้อยละ  |
| 63,237                                                                                           | ปริญญาตรี                                 | 5,371            | 2,871       | 53.45         | ศิลปศาสตร์      | 5,887 | 3,026 | 51.4    |
|                                                                                                  | ประกาศนียบัตร                             | 440              | 135         | 30.68         | รวม             | 5,887 | 3,026 | 51.4    |
|                                                                                                  | ปริญญาโท                                  | 70               | 19          | 27.14         |                 |       |       |         |
| द<br>इ                                                                                           | ปริญญาเอก                                 | 6                | 1           | 16.67         |                 |       |       |         |
| 20,000 ······                                                                                    | 538                                       | 5,887            | 3,026       | 51.40         |                 |       |       |         |
| ● แผน ● ผล                                                                                       |                                           |                  |             |               |                 |       |       |         |
|                                                                                                  | ทีมา : ระบบงานทะเบียเ                     | นและงานบริการการ | รศึกษา ณ วั | ันที่ 11 สิงห | าคม 2563        |       |       | (       |
|                                                                                                  |                                           |                  |             |               |                 |       |       |         |

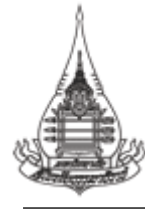

ทั้งนี้ในกรณีที่เลือกการนำเสนอข้อมูลตามกลุ่ม/ด้าน การแสดงผลข้อมูลจะนำเสนอเฉพาะสาขาวิชา ที่อยู่ในกลุ่ม/ด้านนั้นๆ ดังรูป

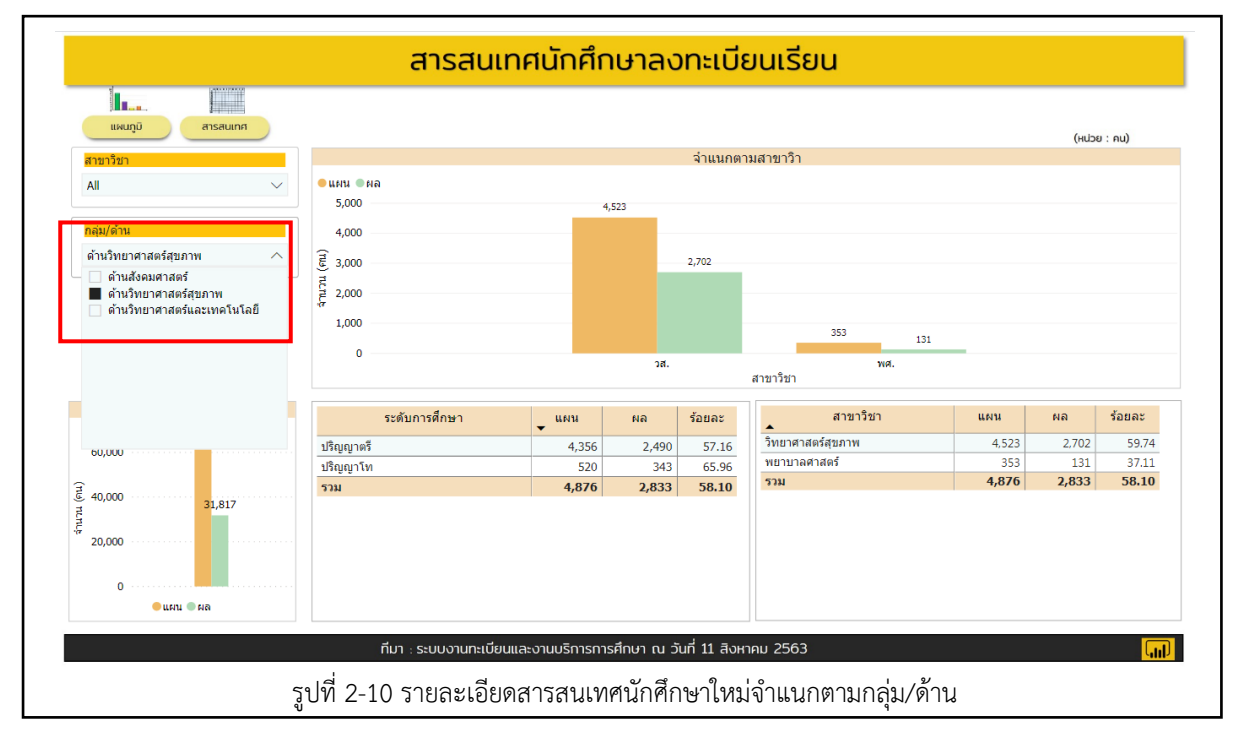

เมื่อเลือกการนำเสนอในรูปแบบสารสนเทศ จะปรากฏเป็นตารางแสดงรายละเอียด โดยสามารถ เลือกให้ แสดงผลได้ตามระดับการศึกษา สาขาวิชา และกลุ่ม/ด้าน ทั้งนี้เมื่อเลือกการแสดงผลแล้ว ให้ผู้ใช้ระบบ กด <u>+</u> เพื่อดูรายละเอียดของรายการ

| unajo         | สารสนเทศ         |                                                                 |        | (110)00 |       |
|---------------|------------------|-----------------------------------------------------------------|--------|---------|-------|
| ระดับการศึกษา |                  | สาขาวิชา หลักสูตร และวิชาเอก                                    | แผน    | ผล      | ร้อยส |
| All           | คลกเพอดูรายละเอย | ] ศิลปศาสตร์                                                    | 5,887  | 3,026   | 51.   |
|               |                  | 🖂 ประกาศนียบัตรวิชาชีพ                                          | 440    | 135     | 30.   |
|               |                  | 10011 ป.วิชาภาษาไทย (พัฒนาเปิด 1/63)                            | 50     | 4       | 8.    |
| สาขาวิชา      |                  | 10021 ป.วิชาสังคมและวัฒนธรรมไทย (พัฒนาเปิด 1/63)                | 50     | 1       | 2.    |
| All           | $\sim$           | 10111 ป.ภาษาอังกฤษเฉพาะอาชีพ 1 ปี                               | 150    | 60      | 40.   |
|               |                  | 10441 ป.สารสนเทศสำนักงาน 1 ปี                                   | 25     | 4       | 16.   |
|               |                  | 10511 ป.วิชาศึกษาทั่วไป 1 ปี                                    | 15     | 4       | 26.   |
| กลุ่ม/ด้าน    |                  | 10713 ป.วิชาภาษาจีนเพื่อการสื่อสาร 3 ปี (ปรับปรุง 54 เปิด 2/56) | 120    | 58      | 48.   |
| All           | ~                | 10811 ป.วิชาภาษาเขมร (หลักสุดรใหม่ 57 เปิด 1/62)                | 30     | 4       | 13.   |
| All           | ~                | 🖃 ปรัชญาดุษฏีบัณฑิต                                             | 6      | 1       | 16.   |
|               |                  | 10108 สารสนเทศศาสตร์                                            | 6      | 6 1     | 16.   |
|               |                  | 😑 ศิลปศาสตรบัณฑิต แขนงวิชาไทยคดีศึกษา                           | 1,684  | 798     | 47.   |
|               |                  | 10224 ไทยคดีศึกษา 4 ปี (ปรับปรุงเปิด 1/60)                      | 1,684  | 798     | 47.   |
|               |                  | 📃 ดึลปดาสตรบัณฑิต แขนงวิชาภาษาอังกฤษ                            | 1,634  | 1,227   | 75.   |
|               |                  | 10614 ภาษาอังกฤษ 4 ปี (ปรับปรุง 59 เปิดสอน 1/60)                | 1,634  | 1,227   | 75.   |
|               |                  | 🖃 ศึลปศาสตรบัณฑิต แขนงวิชาสารสนเทศศาสตร์                        | 2,053  | 846     | 41.   |
|               |                  | 10414 สารสนเทศทั่วไป 4 ปี                                       | 42     | 6       | 14.   |
|               |                  | 10424 สารสนเทศสำนักงาน 4 ปี                                     | 21     | 1       | 4.    |
|               |                  | 10434 สารสนเทศทั่วไป 4 ปี (ปรับปรุงเปิด 1/60)                   | 1,343  | 601     | 44.   |
|               |                  | 10444 สารสนเทศส่านักงาน 4 ปี (ปรับปรุงเปิด 1/60)                | 647    | 238     | 36.   |
|               |                  | 🖃 ศิลปศาสตรมหาบัณฑิต                                            | 70     | 19      | 27.   |
|               |                  | 10106 สารสนเทศศาสตร์                                            | 70     | 19      | 27.   |
|               |                  | 🗄 นิเทศศาสตร์                                                   | 1,332  | 517     | 38.   |
|               |                  | 🖽 ศึกษาศาสตร์                                                   | 7,167  | 3,570   | 49.   |
|               |                  | 🕀 วิทยาการจัดการ                                                | 18,516 | 8,033   | 43.   |
|               |                  | รวม                                                             | 63,237 | 31,817  | 50.   |

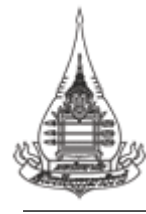

3) นักศึกษาออกกลางคัน

เมื่อต้องการดูสารสนเทศนักศึกษาออกกลางคัน ให้เลือกรูปภาพภายใต้หัวข้อนักศึกษาออก

กลางคัน เพื่อเข้าดูรายละเอียดของสารสนเทศภายใน

| Home                                                                      | นักศึกษาใหม่ | นักศึกษาลงทะเบียน               |
|---------------------------------------------------------------------------|--------------|---------------------------------|
|                                                                           | นักศึกษาใหม่ | นักศึกษาลงหะเบียนทั้งหมด        |
| สารสนเทศสำหรับผู้บริหาร №∞+<br>สารสนเทศพื้นฐาน<br>เว็บไซด์ที่เกี่ยวข้อง ▼ |              | <complex-block></complex-block> |

เมื่อเข้ามาหน้าสารสนเทศนักศึกษาออกกลางคันแล้ว จะปรากฏรายละเอียดต่าง ๆ ดังต่อไปนี้

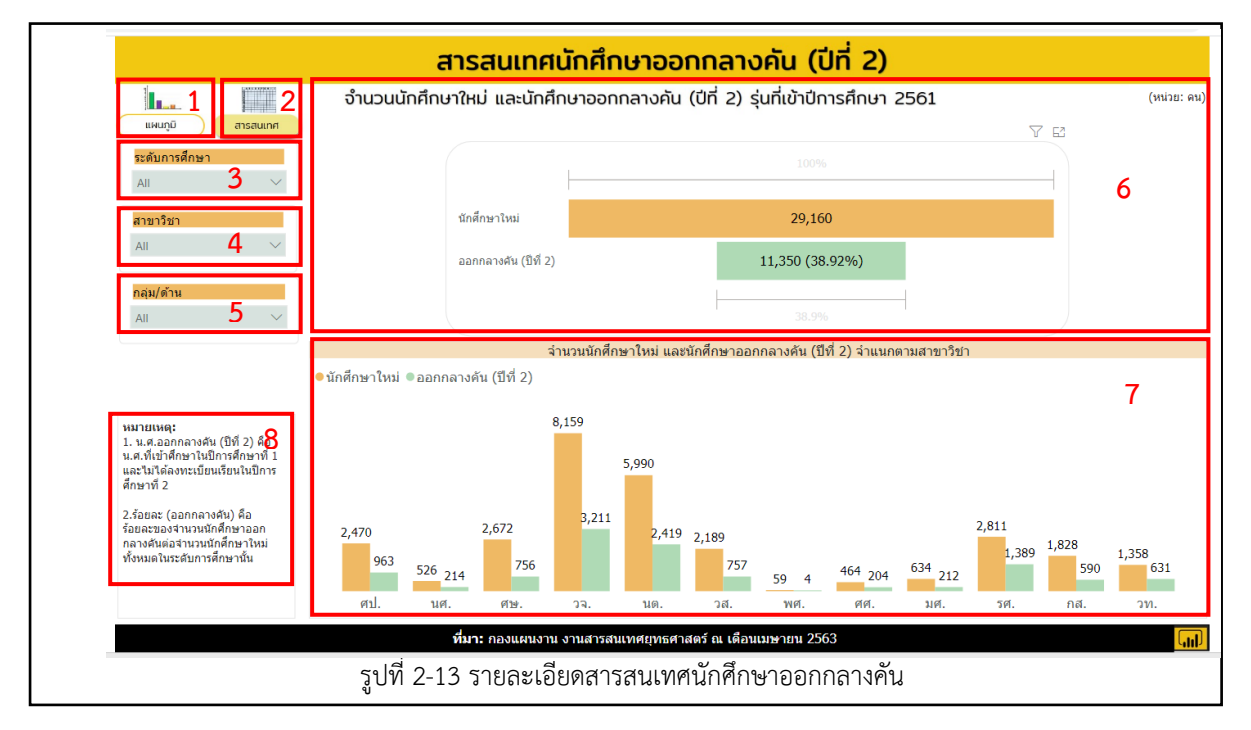

<sup>\*</sup> รูปแบบการนำเสนออาจมีการเปลี่ยนแปลงให้ทันสมัยหรือปรับให้เข้ากับสถานการณ์ที่เปลี่ยนไป

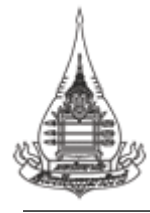

หมายเลข 1 หมายถึง รูปแบบการนำเสนอแบบแผนภูมิ
หมายเลข 2 หมายถึง รูปแบบการนำเสนอสารสนเทศรูปแบบตารางรายละเอียด
หมายเลข 3 หมายถึง เมนูระดับการศึกษา โดยสามารถเลือกให้แสดงผลได้ 1 ระดับการศึกษา
หมายเลข 4 หมายถึง เมนูสาขาวิชา โดยสามารถเลือกให้แสดงผลได้ 1 สาขาวิชา
หมายเลข 5 หมายถึง เมนูกลุ่ม/ด้าน โดยจะแบ่งออกเป็น 3 กลุ่ม/ด้าน คือ ด้านสังคมศาสตร์
ด้านวิทยาศาสตร์สุขภาพ และด้านวิทยาศาสตร์และเทคโนโลยี
หมายเลข 6 หมายถึง จำนวนนักศึกษาใหม่และนักศึกษาออกกลางคัน รุ่นที่เข้าปีการศึกษา 2561
หมายเลข 7 หมายถึง จำนวนนักศึกษาใหม่และนักศึกษาออกกลางคัน รุ่นที่เข้าปีการศึกษา 2561

**หมายเลข 8** หมายถึง คำนิยาม

เมื่อเข้ามาในหน้าสารสนเทศนักศึกษาออกกลางคัน (ปีที่ 2) ระบบจะกำหนดหน้าเริ่มต้นไว้ที่หน้า แผนภูมิ โดยผู้ใช้งานระบบสามารถดูรายละเอียดในภาพรวมของทุกสาขาวิชาได้ และสามารถเลือกตามระดับ การศึกษา สาขาวิชา และกลุ่ม/ด้านได้ โดยการเลือกสาขาวิชาที่เมนูซ้ายมือ ซึ่งการแสดงผลของสารสนเทศจะ เปลี่ยนตามเมนูที่เลือก

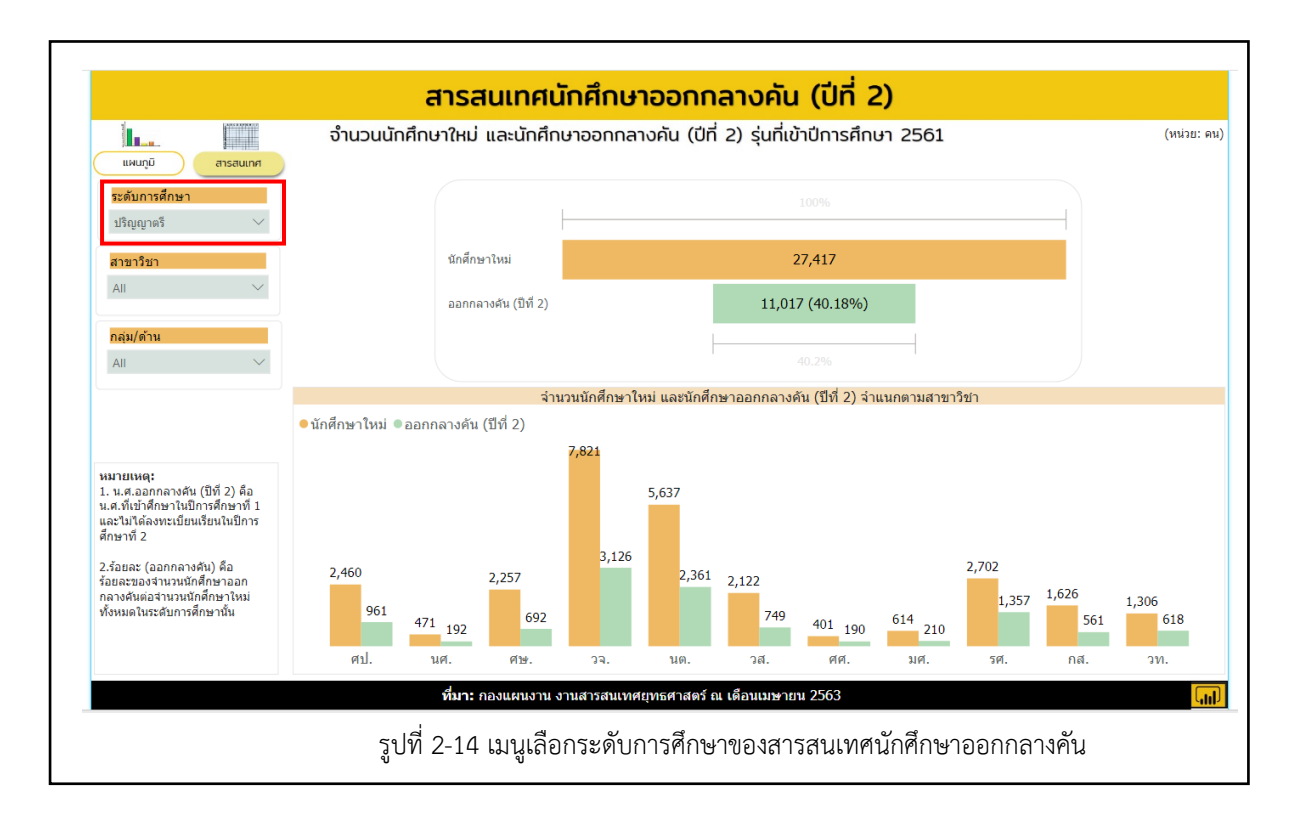

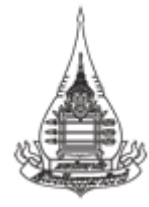

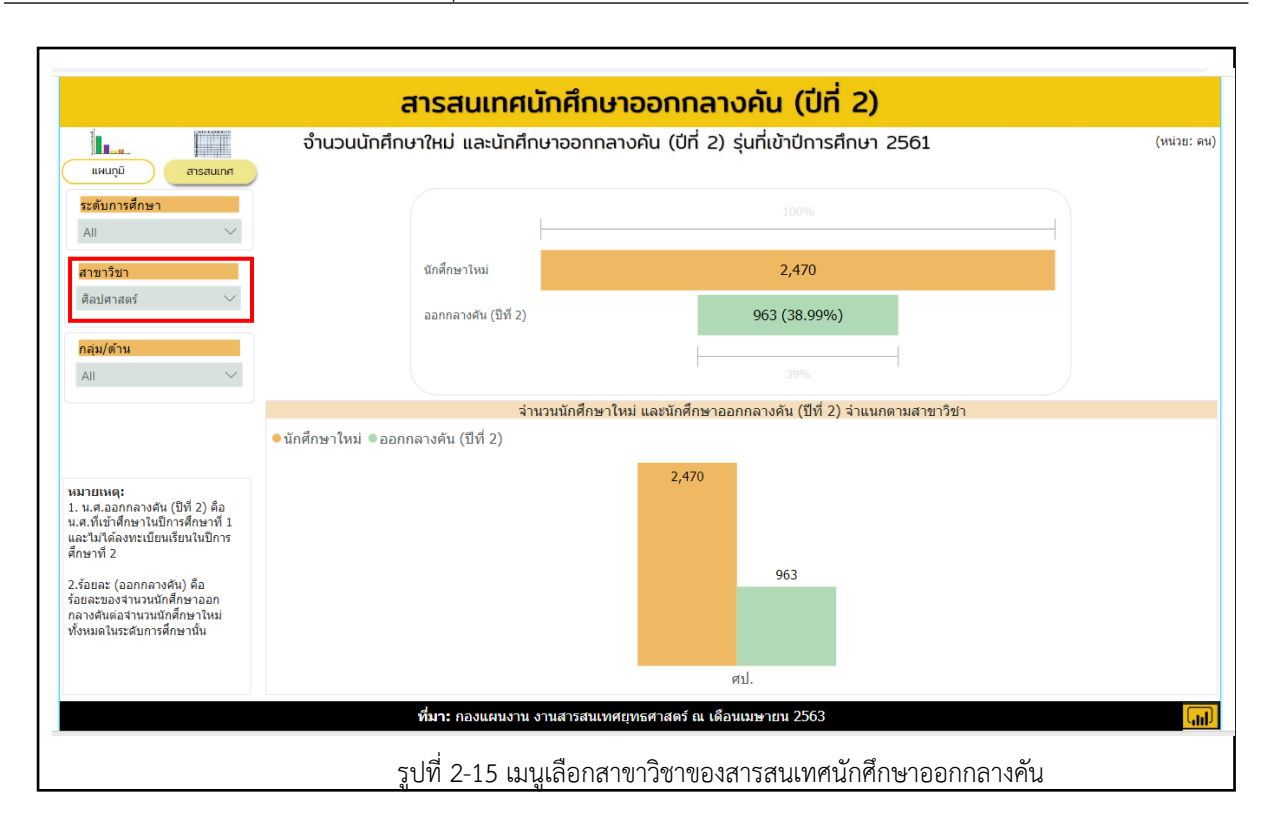

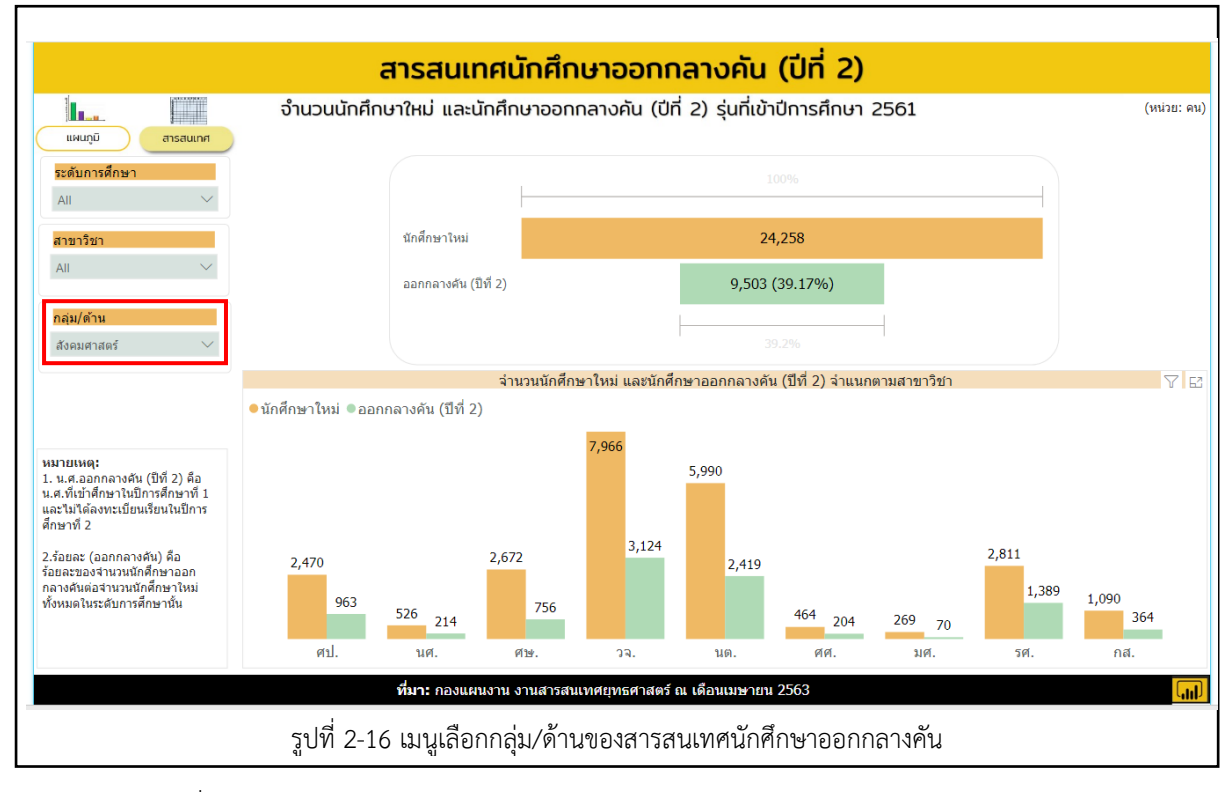

เมื่อเลือกการนำเสนอในรูปแบบสารสนเทศ จะปรากฏเป็นตารางแสดงรายละเอียด โดยสามารถ เลือกให้ แสดงผลได้ตามระดับการศึกษา สาขาวิชา และกลุ่ม/ด้าน ทั้งนี้เมื่อเลือกการแสดงผลแล้ว ให้ผู้ใช้ระบบ กด ฺ เพื่อดูรายละเอียดของรายการ

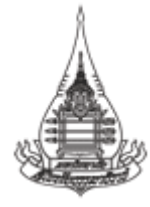

ระบบสารสนเทศเพื่อการบริหาร (BI)

#### ฝ่ายวางแผน วิจัย นวัตกรรม ทำนุบำรุงศิลปวัฒนธรรมและอุทยานการศึกษา

กองแผนงาน งานสารสนเทศยุทธศาสตร์

|              | 1        | จานวนนาศากษาเกม และนาศาก                                                                        | J IOUTITA IOFIC |                | 1010111 | 561101 2501    |                      |                    |
|--------------|----------|-------------------------------------------------------------------------------------------------|-----------------|----------------|---------|----------------|----------------------|--------------------|
| แผนภูมิ      | สารสนเทศ | สาขาวิชา                                                                                        | น.ศ.ใหม่(ภาค1)  | น.ศ.ใหม่(ภาค2) | รวม     | ร้อยละน.ศ.ใหม่ | ออกกลางคัน (ปีที่ 2) | ร้อยละ(ออกกลางคัน) |
| ะดับการศึกษา |          | 🖃 เกษตรศาสตร์และสหกรณ์                                                                          | 1,231           | 597            | 1,828   | 6.27           | 590                  | 2.02               |
| All V        |          | ⊟ เกษตรศาสตรบัณฑิต แขนงวิชาการ<br>จัดการการเกษตร วิชาเอกการจัดการ<br>การผลิตพืช                 | 245             | 122            | 367     | 100.00         | 122                  | 33.24              |
| าขาวิชา      |          | 90514 การจัดการการผลิตพืช                                                                       | 245             | 122            | 367     | 100.00         | 122                  | 33.24              |
| All          | ~        | Inษตรศาสตรบัณฑิต แขนงวิชาการ<br>จัดการการเกษตร วิชาเอกการจัดการ<br>การผลิตสัตว์                 | 113             | 89             | 202     | 100.00         | 80                   | 39.60              |
| เลุ่ม/ด้าน   |          | 90524 การจัดการการผลิตสัตว์                                                                     | 113             | 89             | 202     | 100.00         | 80                   | 39.60              |
| All V        | $\sim$   | Inษตรศาสตรบัณฑิต แขนงวิชาการ<br>จัดการการเกษตร วิชาเอกการจัดการ<br>ทรัพยากรป่าไม้และสิ่งแวดล้อม | 228             | 117            | 345     | 100.00         | 119                  | 34.49              |
|              |          | 90534 การจัดการทรัพยากรป่าไม้และสิ่ง<br>แวดล้อม                                                 | 228             | 117            | 345     | 100.00         | 119                  | 34.49              |
|              |          | Iกษตรศาสตรบัณฑิต แขนงวิชาการ<br>จัดการการเกษตร วิชาเอกธุรกิจ<br>การเกษตร                        | 126             | 84             | 210     | 100.00         | 70                   | 33.33              |
|              |          | 90544 ธุรกิจการเกษตร                                                                            | 126             | 84             | 210     | 100.00         | 70                   | 33.33              |
|              |          | Inษตรศาสตรบัณฑิต ส่งเสริมและ<br>พัฒนาการเกษตร                                                   | 274             | 164            | 438     | 100.00         | 146                  | 33.33              |
|              |          | 90164 ส่งเสริมและพัฒนาการเกษตร                                                                  | 274             | 164            | 438     | 100.00         | 146                  | 33.33              |
|              |          | 🖃 เกษตรศาสตรมหาบัณฑิต                                                                           | 163             |                | 163     | 100.00         | 23                   | 14.11              |
|              |          | 90127 ส่งเสริมและพัฒนาการเกษตร                                                                  | 121             |                | 121     | 100.00         | 14                   | 11.57              |
|              |          | 9031/การจัดการทรัพยากรเกษตร                                                                     | 42              |                | 42      | 100.00         | 9                    | 21.4               |
|              |          | 🖃 บรหารธุรกจบณฑต แขนงวชาสหกรณ                                                                   | 43              | 21             | 64      | 100.00         | 24                   | 37.50              |
|              |          | รวม (คน)                                                                                        | 19,245          | 9,915          | 29,160  | 100.00         | 11,350               | 38.92              |

#### ผู้สำเร็จการศึกษา 4)

เมื่อต้องการดูสารสนเทศผู้สำเร็จการศึกษา ให้เลือกรูปภาพภายใต้หัวข้อผู้สำเร็จการศึกษา เพื่อเข้าดู

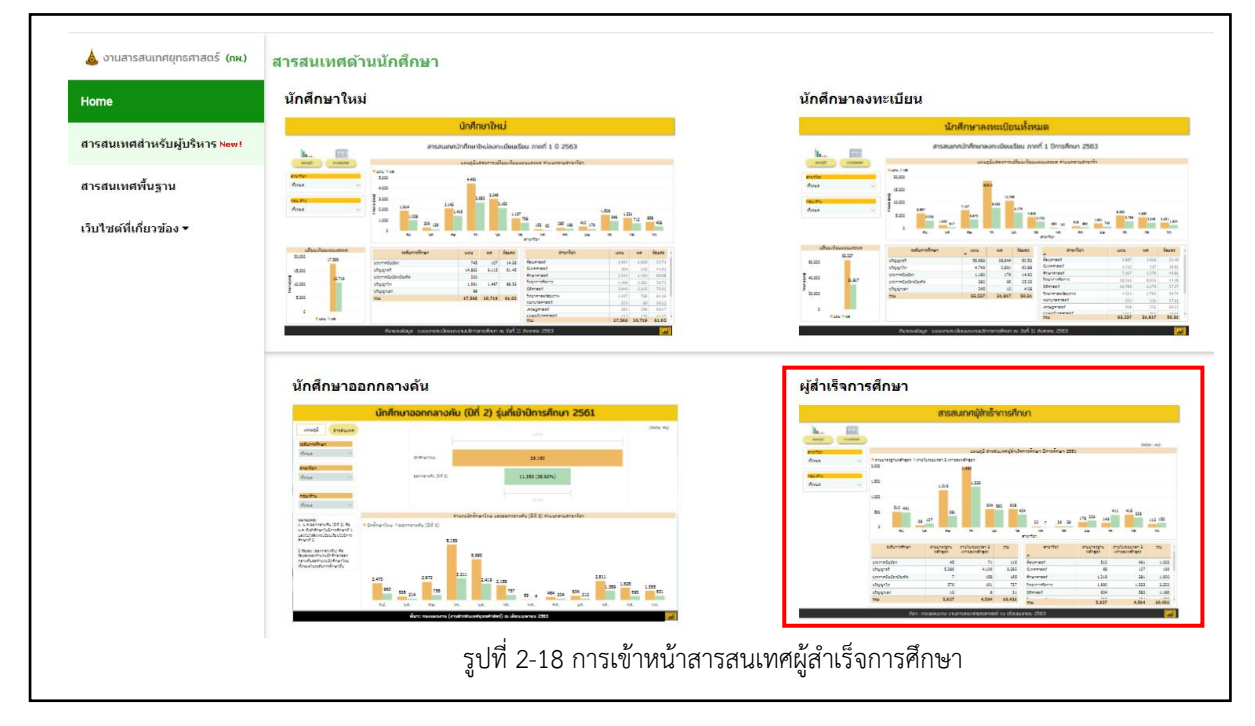

รายละเอียดของสารสนเทศภายใน

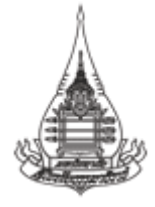

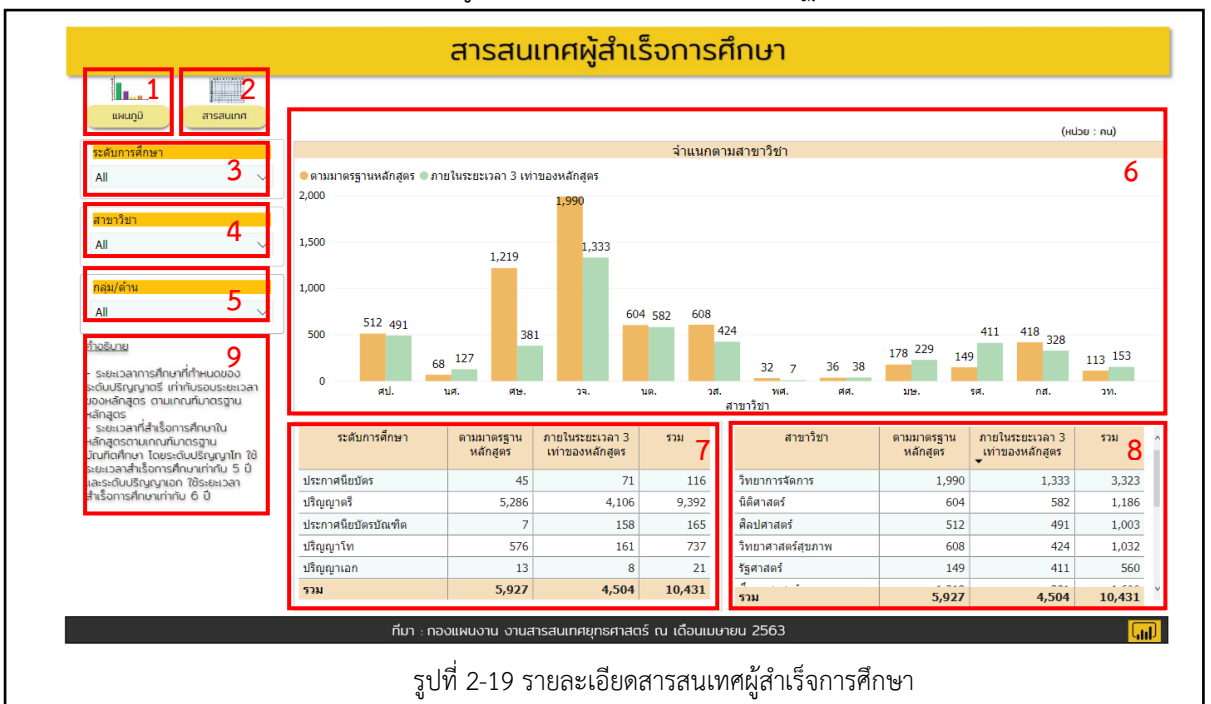

#### เมื่อเข้ามาหน้าสารสนเทศผู้สำเร็จการศึกษาแล้ว จะปรากฏรายละเอียดต่าง ๆ ดังต่อไปนี้

หมายเลข 1 หมายถึง รูปแบบการนำเสนอแบบแผนภูมิ
หมายเลข 2 หมายถึง รูปแบบการนำเสนอสารสนเทศรูปแบบตารางรายละเอียด
หมายเลข 3 หมายถึง เมนูระดับการศึกษา โดยสามารถเลือกให้แสดงผลได้ 1 ระดับการศึกษา
หมายเลข 4 หมายถึง เมนูสาขาวิชา โดยสามารถเลือกให้แสดงผลได้ 1 สาขาวิชา
หมายเลข 5 หมายถึง เมนูกลุ่ม/ด้าน โดยจะแบ่งออกเป็น 3 กลุ่ม/ด้าน คือ ด้านสังคมศาสตร์
ด้านวิทยาศาสตร์สุขภาพ และด้านวิทยาศาสตร์และเทคโนโลยี

หมายเลข 6 หมายถึง แผนภูมิแสดงจำนวนผู้สำเร็จการศึกษา จำแนกตามสาขาวิชา

หมายเลข 7 หมายถึง จำนวนผู้สำเร็จการศึกษา จำแนกตามระดับการศึกษา

หมายเลข 8 หมายถึง จำนวนผู้สำเร็จการศึกษา จำแนกตามสาขาวิชา

เมื่อเข้ามาในหน้าสารสนเทศผู้สำเร็จการศึกษา ระบบจะกำหนดหน้าเริ่มต้นไว้ที่หน้าแผนภูมิ โดยผู้ใช้งานระบบสามารถดูรายละเอียดในภาพรวมของทุกสาขาวิชาได้ และสามารถเลือกตามระดับการศึกษา สาขาวิชา และกลุ่ม/ด้านได้ โดยการเลือกสาขาวิชาที่เมนูซ้ายมือ ซึ่งการแสดงผลของสารสนเทศจะเปลี่ยนตาม เมนูที่เลือก

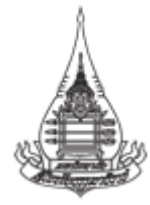

ระบบสารสนเทศเพื่อการบริหาร (BI)

ฝ่ายวางแผน วิจัย นวัตกรรม ทำนุบำรุงศิลปวัฒนธรรมและอุทยานการศึกษา

กองแผนงาน งานสารสนเทศยุทธศาสตร์

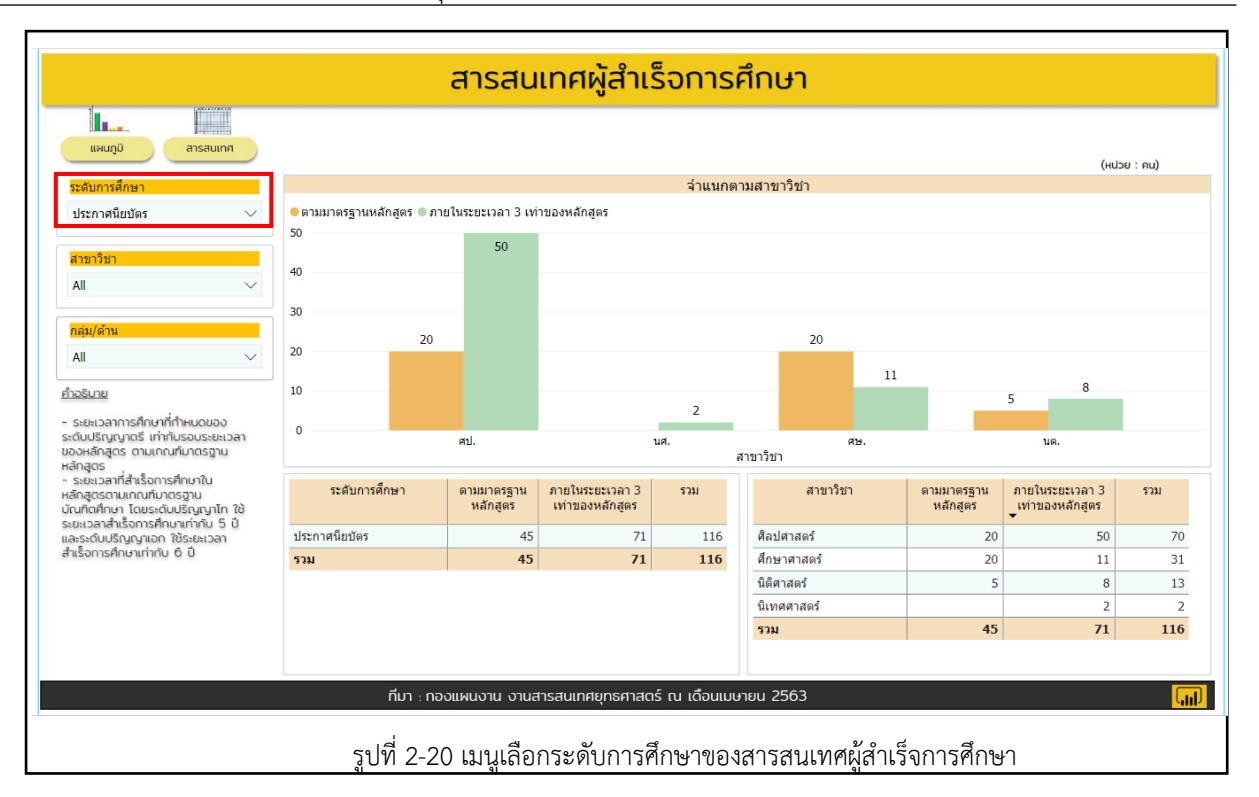

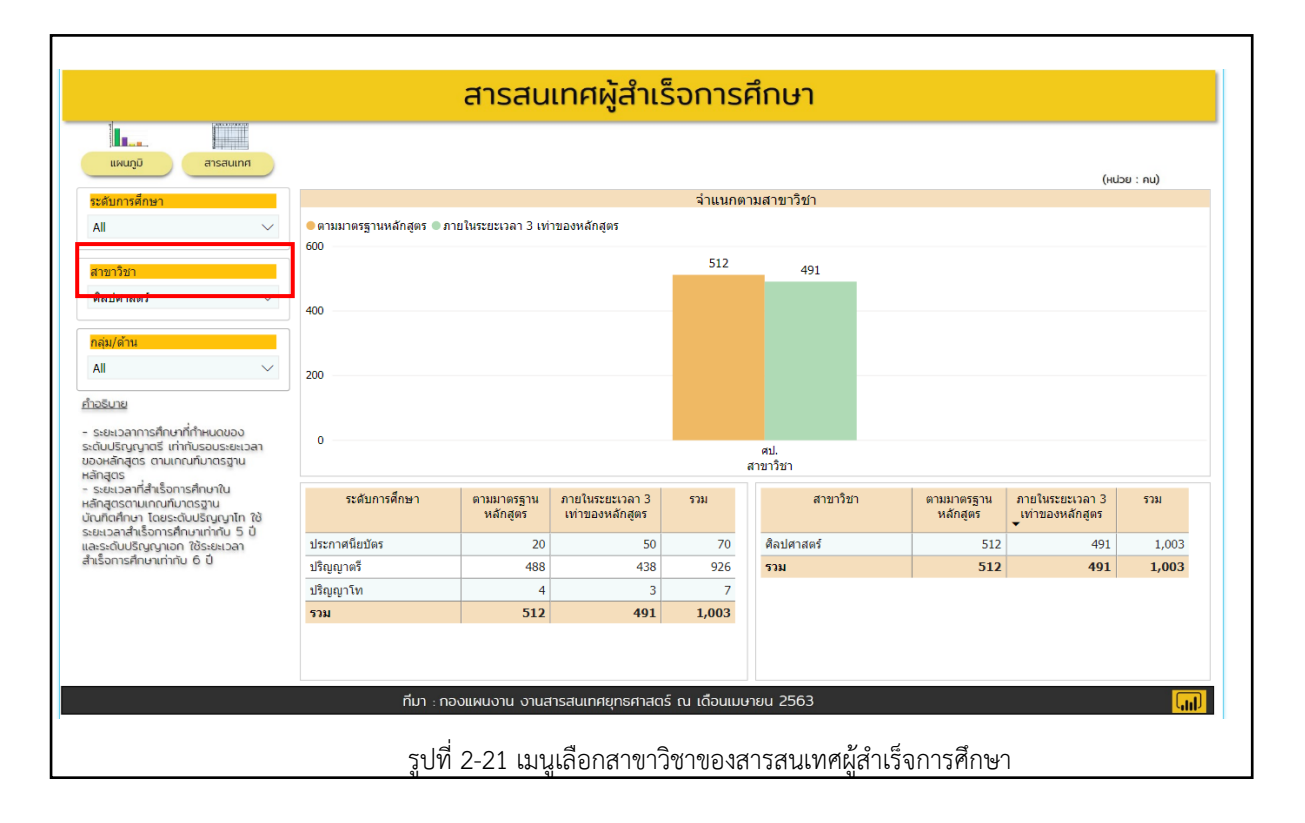

<sup>\*</sup> รูปแบบการนำเสนออาจมีการเปลี่ยนแปลงให้ทันสมัยหรือปรับให้เข้ากับสถานการณ์ที่เปลี่ยนไป

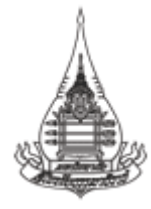

ระบบสารสนเทศเพื่อการบริหาร (BI) ฝ่ายวางแผน วิจัย นวัตกรรม ทำนุบำรุงศิลปวัฒนธรรมและอุทยานการศึกษา

กองแผนงาน งานสารสนเทศยุทธศาสตร์

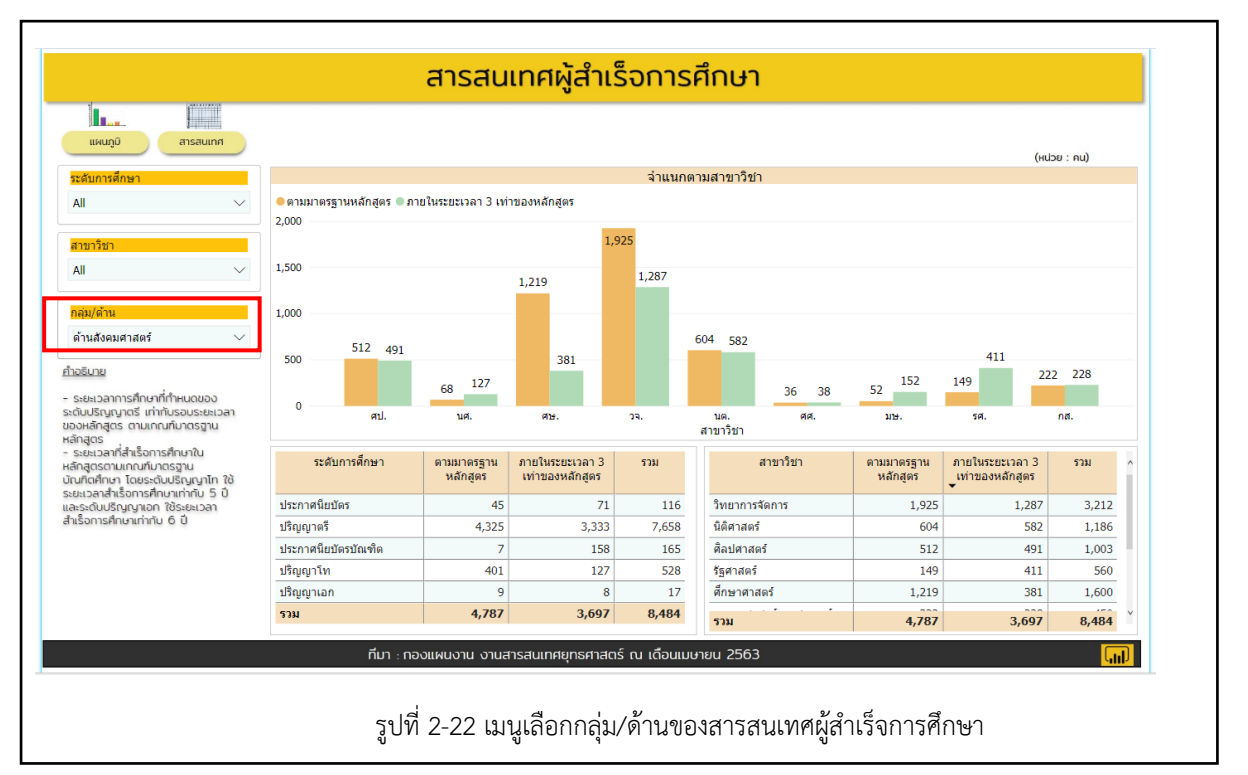

เมื่อเลือกการนำเสนอในรูปแบบสารสนเทศ จะปรากฏเป็นตารางแสดงรายละเอียด โดยสามารถ เลือกให้ แสดงผลได้ตามระดับการศึกษา สาขาวิชา และกลุ่ม/ด้าน ทั้งนี้เมื่อเลือกการแสดงผลแล้ว ให้ผู้ใช้ระบบ กด ⊕ เพื่อดูรายละเอียดของรายการ

|                  | สารสนเทศผู้สำเร็จการศึกษา                                                                                                    |            |                           |                 |        |              |  |  |  |  |  |
|------------------|----------------------------------------------------------------------------------------------------|------------|---------------------------|-----------------|--------|--------------|--|--|--|--|--|
|                  |                                                                                                    |            |                           |                 |        |              |  |  |  |  |  |
| แผนภูมิ สารสนเทศ |                                                                                                    |            | (หน่วย : คน)              |                 |        |              |  |  |  |  |  |
| ระดับการศึกษา    | สาขาวิชา หลักสตร และวิชาเลก                                                                                                    | ตามมาตรราน | ร้อยละ                    | ภายในระยะเวลา 3 | ร้อยละ | รวม          |  |  |  |  |  |
|                  |                                                                                                    | หลักสูตร   | หลักสูตรี เท่าของหลักสูตร |                 |        |              |  |  |  |  |  |
| ~                | 🗄 ศิลปศาสตร์                                                                                                    | 512        | 51.05                     | 491             | 48.95  | 1,0          |  |  |  |  |  |
| สาขาวิชา         | 🖂 หลักสูตรประกาศนียบัตรภาษาจีนเพื่อการสื่อสาร                                                                                    | 1          | 20.00                     | 4               | 80.00  |              |  |  |  |  |  |
|                  | 10713 ภาษาจีนเพื่อการสื่อสาร                                                                                                    | 1          | 20.00                     | 4               | 80.00  |              |  |  |  |  |  |
| All              | 🖂 หลักสูตรประกาศนียบัตรวิชาศึกษาทั่วไป                                                                                           | 1          | 12.50                     | 7               | 87.50  |              |  |  |  |  |  |
|                  | 10511 ป.วิชาศึกษาทั่วไป1ปี                                                                                                    | 1          | 12.50                     | 7               | 87.50  |              |  |  |  |  |  |
| กลุ่ม/ด้าน       | 🖂 หลักสูตรระดับประกาศนียบัตรวิชาภาษาอังกฤษเฉพาะอาชีพ                                                                             | 18         | 31.58                     | 39              | 68.42  |              |  |  |  |  |  |
| All              | 10111 ป.ภาษาอังกฤษเฉพาะอาชีพ1ปี                                                                                                  | 18         | 31.58                     | 39              | 68.42  |              |  |  |  |  |  |
|                  | 🖂 หลักสูตรศิลปศาสตรบัณฑิต                                                                                                    | 488        | 52.70                     | 438             | 47.30  | 9:           |  |  |  |  |  |
|                  | 10224 ไทยคดีศึกษา4ปี                                                                                                    | 234        | 61.58                     | 146             | 38.42  | 3            |  |  |  |  |  |
|                  | 10414 สารสนเทศทั่วไป4ปี                                                                                                    |            |                           | 14              | 100.00 |              |  |  |  |  |  |
|                  | 10424 สารสนเทศสานักงาน4ปี                                                                                                    |            |                           | 3               | 100.00 |              |  |  |  |  |  |
|                  | 10434 สารสนเทศทั่วไป4ปี                                                                                                    | 117        | 50.21                     | 116             | 49.79  | 2            |  |  |  |  |  |
|                  | 10444 สารสนเทศสานักงาน4ปี                                                                                                    | 76         | 53.52                     | 66              | 46.48  | 1            |  |  |  |  |  |
|                  | 10614 ภาษาอังกฤษ4ปี                                                                                                    | 61         | 39.61                     | 93              | 60.39  | 1            |  |  |  |  |  |
|                  | 🖂 หลักสูตรศึลปศาสตรมหาบัณฑิต(ศศ.ม.)                                                                                              | 4          | 57.14                     | 3               | 42.86  |              |  |  |  |  |  |
|                  | 10106 แขนงวิชาสารสนเทศศาสตร์                                                                                                    | 4          | 57.14                     | 3               | 42.86  |              |  |  |  |  |  |
|                  | ⊞ นิเทศศาสตร์                                                                                                    | 68         | 34.87                     | 127             | 65.13  | 19           |  |  |  |  |  |
|                  | ⊞ ศึกษาศาสตร์                                                                                                    | 1,219      | 76.19                     | 381             | 23.81  | 1,6          |  |  |  |  |  |
|                  | 539                                                                                                    | 5.027      | 56.82                     | 4 504           | 43.18  | 10.4"        |  |  |  |  |  |
| 1                | <                                                                                                    |            |                           |                 |        | >            |  |  |  |  |  |
|                  |                                                                                                    |            |                           |                 |        |              |  |  |  |  |  |
|                  |                                                                                                    |            |                           |                 |        |              |  |  |  |  |  |
|                  | กี่มา . ความผมงาน งานสารสมเทศยารศาสตร์ ค. เคือมแมนายน 2563                                                                       |            |                           |                 |        |              |  |  |  |  |  |
|                  |                                                                                                    |            |                           |                 |        | <b>Fills</b> |  |  |  |  |  |
|                  | รปที่ 2-23 ตารางรายละเอียดสารสบบทสย้สำเร็จการ                                                                                    | สึกแก      |                           |                 |        |              |  |  |  |  |  |
|                  | 1 0 M Z-Z M 19 10 9 10 9 00 0 00 19 19 19 19 11 19 19 10 19 10 19 10 19 10 19 10 19 10 19 10 10 10 10 10 10 10 10 10 10 10 10 10 | 111101     |                           |                 |        |              |  |  |  |  |  |
|                  |                                                                                                    |            |                           |                 |        |              |  |  |  |  |  |

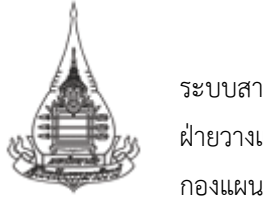

#### สารสนเทศด้านงบประมาณและผลการดำเนินการ

 งบประมาณ เมื่อผู้ใช้ระบบต้องการดูสารสนเทศด้านงบประมาณ ให้เลือกรูปภาพภายใต้ หัวข้องบประมาณ เพื่อเข้าดูรายละเอียดของสารสนเทศภายใน

| งานสารสนเทคยุกธศาสตร (กพ.) | นักศึกษาออกกลาง <mark>ด</mark> ัน                                                                                                    | ผู้สำเร็จการศึกษา                                                                                                    |
|----------------------------|----------------------------------------------------------------------------------------------------|----------------------------------------------------------------------------------------------------|
| ne                         | ansatunnikinfinunsennansiku (0Á 2)                                                                                                    | ansauunijähtiSonnafnun<br>ansauunijähtiSonnafnun<br>kansauteiteiteiteiteiteiteiteiteiteiteiteiteit                                                                                                    |
| สนเทศสำหรับผู้บริหาร 🕬 🕬   | Aller and a second (M2) I LAN SHARE STATE                                                                                                    |                                                                                                    |
| สนเทศพื้นฐาน               | elia Francisco a separatura (34 2)<br>economica de la constante de la constante d |                                                                                                    |
| บใชดที่เกี่ยวข้อง ▼        | strateging and strateging and strate    | nindriving of the second second secon |
|                            | สารสนเทศด้านงบประมาณและผลการดำเนินการ                                                                                                    |                                                                                                    |
|                            | งบประมาณรายจ่าย                                                                                                    | ผลการดำเนินงาน                                                                                                    |
|                            |                                                                                                    | ka a a a a a a a a a a a a a a a a a a                                                                                                     |
|                            | Calado Concerno Concerno Conce    | neachd trob.<br>Neddolarau<br>Pachae                                                                                                    |
|                            | 6000 (5000                                                                                                    | Advisor has (2)                                                                                                    |

เมื่อเข้ามาหน้าสารสนเทศงบประมาณแล้ว จะปรากฏรายละเอียดต่าง ๆดังต่อไปนี้

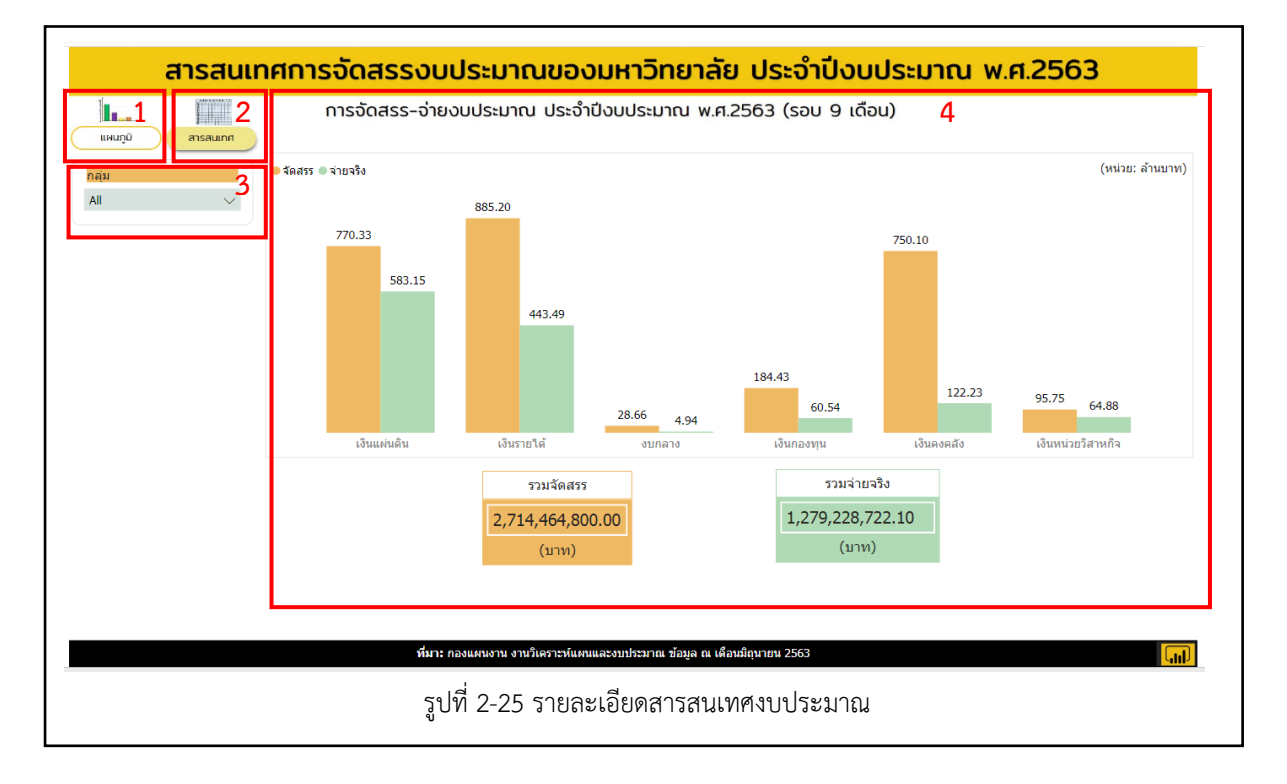

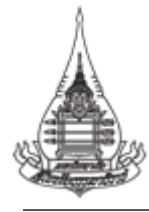

หมายเลข 1 หมายถึง รูปแบบการนำเสนอแบบแผนภูมิ

หมายเลข 2 หมายถึง รูปแบบการนำเสนอสารสนเทศรูปแบบตารางรายละเอียด

**หมายเลข 3** หมายถึง เมนูกลุ่ม โดยแบ่งออกเป็น 6 กลุ่ม คือ เงินแผ่นดิน งบกลาง ศูนย์วิทยพัฒนา มสธ. สาขาวิชา สำนัก/สถาบัน และสำนักงานอธิการบดี

หมายเลข 4 หมายถึง แผนภูมิแสดงการจัดสรร – จ่ายงบประมาณ ประจำปีงบประมาณ พ.ศ. 2563 จากนั้นเมื่อเข้ามาในหน้าสารสนเทศงบประมาณ ระบบจะกำหนดหน้าเริ่มต้นไว้ที่หน้าแผนภูมิ โดยผู้ใช้งานระบบสามารถดูรายละเอียดในภาพรวมของทุกกลุ่มได้ และสามารถเลือกตามกลุ่มโดยการเลือก สาขาวิชาที่เมนูซ้ายมือ ซึ่งการแสดงผลของสารสนเทศจะเปลี่ยนตามเมนูที่เลือก

#### 2) ผลการดำเนินงาน

เมื่อต้องการดูสารสนเทศด้านผลการดำเนินงาน ให้เลือกรูปภาพภายใต้หัวข้อผลการดำเนินงาน เพื่อเข้าดูรายละเอียดของสารสนเทศภายใน

| . งามสารสมแกสขุกรสาสตร์ (คน)                                                       | นักศึกษาออกกลางคัน                                                                                                    | ผู้ส่าเร็จการศึกษา                                                                                                    |
|------------------------------------------------------------------------------------|----------------------------------------------------------------------------------------------------|----------------------------------------------------------------------------------------------------|
| Home<br>สารสนเทศสำหรับผู้บริหาร ณะเต<br>สารสนเทศพื้นฐาน<br>เว็บไซด์ที่เกี่ยวข้อง • | restaundableurosonasodu (0/ 2)<br>Poudabrai di adadevenanda (0 2) (2 Adadevena Stati 2) (2 Adadevena Stati 2) (2                                                                                                    |                                                                                                    |
|                                                                                    | สารสนเทศด้านงบประมาณและผลการดำเนินการ<br>งบประมาณรายจ่าย<br>สรรณศศทร์อิสร<br>เกษต์<br>เกษต์<br>เป<br>เกษต์<br>เกษต์<br>เป<br>เป<br>เป<br>เป<br>เป<br>เป<br>เป<br>เป<br>เป<br>เป<br>เป<br>เป<br>เป | ผลการด้าเน็นงาน<br>สรสมเทศกรร้านอิยงนานหมอบผู้มีอีราชการ ประวัทอิบอประเทณ พ.ศ.2563<br>มายกร้างสามารถสอบผู้มีสราชการ (ประวัตอีน) (my shin<br>มายกร้างสามารถสอบผู้มีสราชการ (ประวัตอีน) (my shin<br>มายกร้างสามารถสอบผู้มีสราชการ (ประวัตอีน) (my shin<br>มายกร้างสามารถสอบผู้มีสราชการ (ประวัตอีน) (my shin<br>มายกร้างสามารถสอบผู้มีสราชการ (ประวัตอีน) (my shin<br>มายกร้างสามารถสอบผู้มีสราชการ (ประวัตอีน) (my shin<br>มายกร้างสามารถ(ประวัตอน) (my shin) (my shin) (my shin) (my shin)<br>มายกร้างสามารถ(ประวัตอน) (my shin) (my shin |
|                                                                                    |                                                                                                    |                                                                                                    |
|                                                                                    | รูปที่ 2-26 การเข้าหน้าสารสนเข                                                                                                    | ทศผลการดำเนินงาน                                                                                                    |

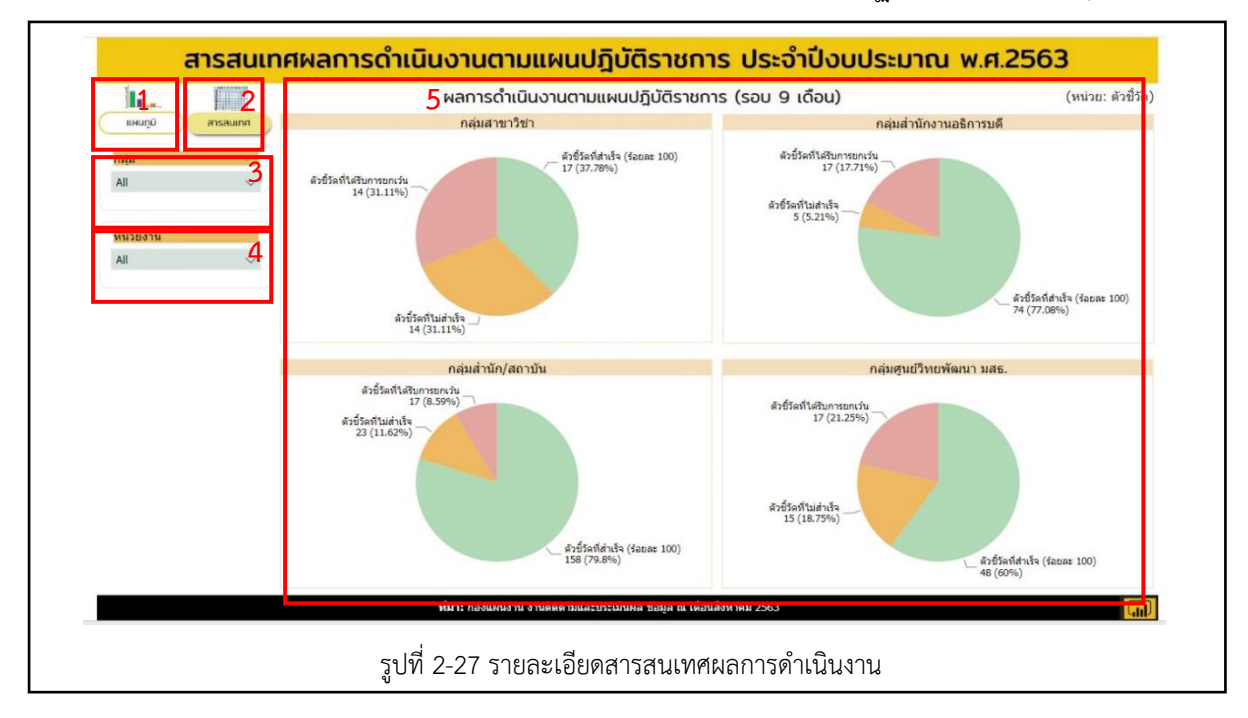

เมื่อเข้ามาหน้าสารสนเทศด้านผลการดำเนินงาน แล้วจะปรากฏรายละเอียดต่าง ๆ ดังต่อไปนี้

หมายเลข 1 หมายถึง รูปแบบการนำเสนอแบบแผนภูมิ

หมายเลข 2 หมายถึง รูปแบบการนำเสนอสารสนเทศรูปแบบตารางรายละเอียด

หมายเลข 3 หมายถึง เมนูกลุ่มของหน่วยงาน

หมายเลข 4 หมายถึง เมนูหน่วยงานภายในมหาวิทยาลัย

หมายเลข 5 หมายถึง แผนภูมิแสดงผลการดำเนินงาน

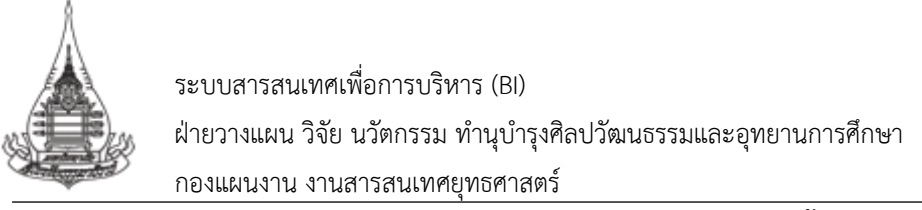

### 3. การใช้งานระบบสารสนเทศเพื่อการบริหาร (BI) : สารสนเทศพื้นฐาน

3.1 เมื่อเข้ามาในระบบสารสนเทศเพื่อการบริหาร (BI) สามารถเข้าดูสารสนเทศพื้นฐานได้ โดย

การเลือกเมนูทางด้านซ้าย ในเมนูสารสนเทศพื้นฐาน ซึ่งแบ่งออกเป็น 4 ด้าน มีรายละเอียด ดังนี้

| 🗼 งานการสนเกทยุกรศาสตร์ (กห)<br>Home         | สารสนเทศเพื่อการบริหารกองแผนงา | าน (BI)                                |
|----------------------------------------------|--------------------------------|----------------------------------------|
| สารสนเทศสำหรบผูบรหาร 5000<br>สารสนเทศพื้นฐาน | สารสนเทศด้านนักศึกษา           |                                        |
| เริ่มใชสที่เก็บวข้อง •                       | tindinaritusi                  |                                        |
|                                              |                                | ะผู้สำเร็จการศึกษา<br>สามาระดงการศึกษา |
|                                              | รูปที่ 3-1 การเข้าหน้าสารส     | นเทศผลพื้นฐาน                          |

- 3.1.1 สารสนเทศด้านนักศึกษา
  - 1) นักศึกษาใหม่
  - 2) นักศึกษาลงทะเบียน
  - 3) นักศึกษาออกกลางคัน (Dropout)
  - 4) ผู้สำเร็จการศึกษา
- 3.1.2 สารสนเทศด้านการจัดการเรียนการสอน
  - 1) ผู้เรียนสัมฤทธิบัตร
  - 2) ข้อมูลหลักสูตร
  - 3) ชุดวิชา
  - 4) ชุดกิจกรรม
- 3.1.3 สารสนเทศด้านวิจัย
- 3.1.4 สารสนเทศด้านงบประมาณ
- 3.1.5 สารสนเทศด้านบุคลากร
- 3.1.6 สารสนเทศด้านครุภัณฑ์

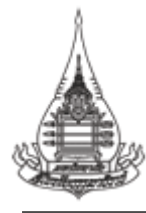

#### 3.1.1 สารสนเทศด้านนักศึกษา

1) สารสนเทศนักศึกษาใหม่ ผู้ใช้งานระบบสามารถเลือกดูข้อมูล และเลือกรูปแบบการแสดง

ผลได้ ดังนี้

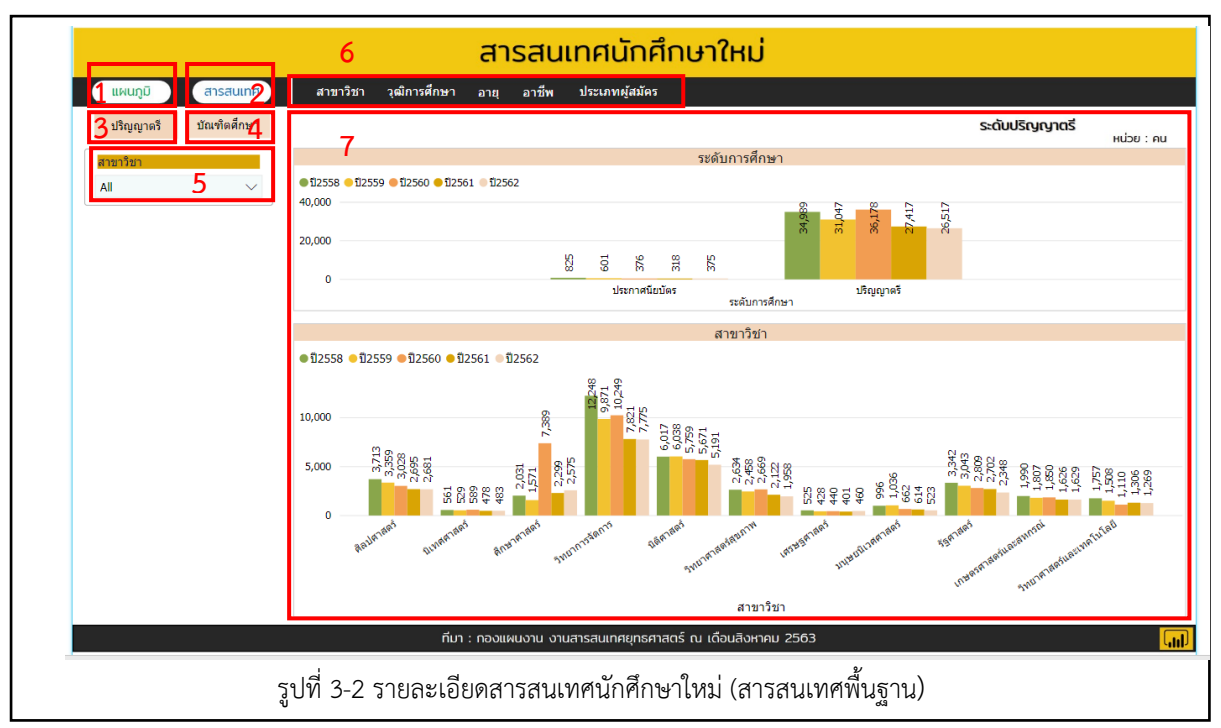

หมายเลข 1 หมายถึง รูปแบบการนำเสนอแบบแผนภูมิ

- หมายเลข 2 หมายถึง รูปแบบการนำเสนอสารสนเทศรูปแบบตารางรายละเอียด
- **หมายเลข 3** หมายถึง เมนูให้เลือกแสดงผลในระดับปริญญาตรี
- หมายเลข 4 หมายถึง เมนูให้เลือกแสดงผลในระดับบัณฑิตศึกษา
- **หมายเลข 5** หมายถึง เมนูให้เลือกแสดงผลตามสาขาวิชา
- **หมายเลข 6** หมายถึง เมนูย่อยให้เลือกแสดงผลตามสาขาวิชา วุฒิการศึกษา อายุ อาชีพ ประเภทผู้สมัคร
- หมายเลข 7 หมายถึง แผนภูมิการแสดงผลตามเมนูที่เลือก

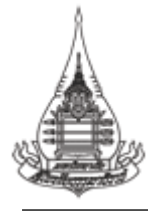

2) สารสนเทศนักศึกษาลงทะเบียน ผู้ใช้งานระบบสามารถเลือกดูข้อมูล และเลือกรูปแบบการ

แสดงผลได้ ดังนี้

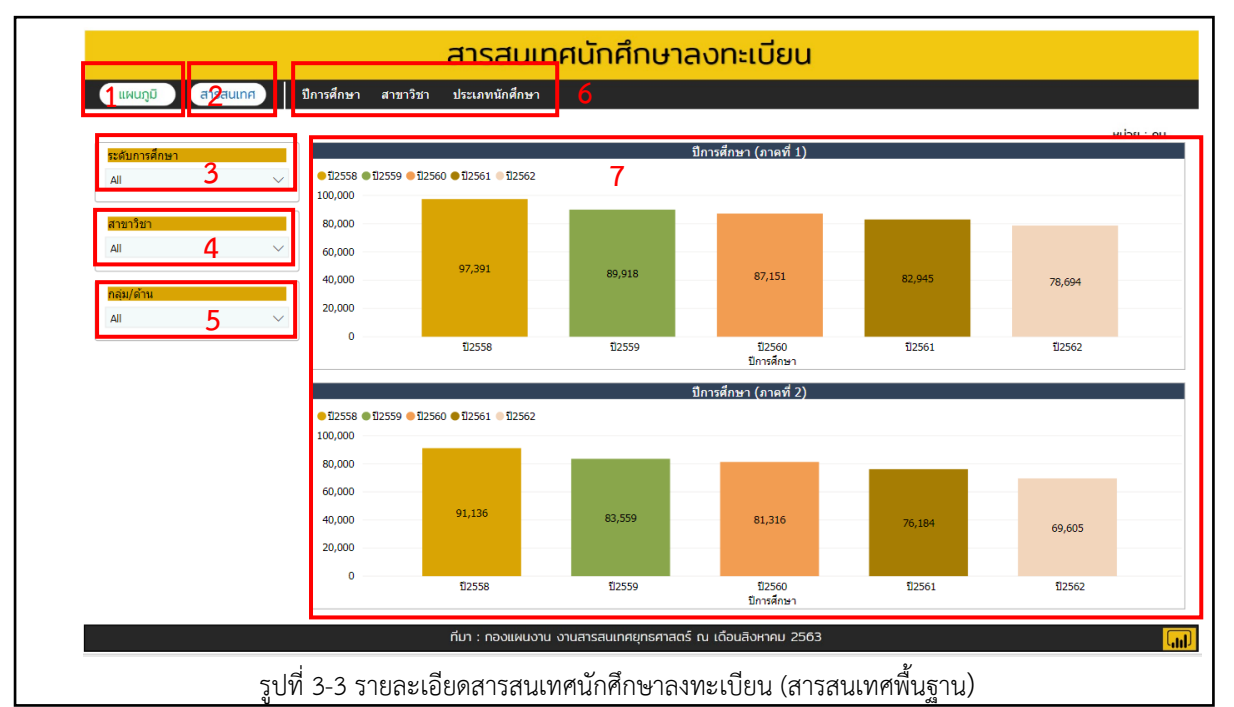

หมายเลข 1 หมายถึง รูปแบบการนำเสนอแบบแผนภูมิ

หมายเลข 2 หมายถึง รูปแบบการนำเสนอสารสนเทศรูปแบบตารางรายละเอียด

หมายเลข 3 หมายถึง เมนูให้เลือกแสดงผลตามระดับการศึกษา

**หมายเลข 4** หมายถึง เมนูให้เลือกแสดงผลตามสาขาวิชา

**หมายเลข 5** หมายถึง เมนูให้เลือกแสดงผลตามกลุ่ม/ด้าน

**หมายเลข 6** หมายถึง เมนูย่อยให้เลือกแสดงผลตามปีการศึกษา สาขาวิชา ประเภท นักศึกษา

หมายเลข 7 หมายถึง แผนภูมิการแสดงผลตามเมนูที่เลือก

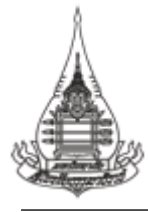

สารสนเทศนักศึกษาออกกลางคัน ผู้ใช้งานระบบสามารถเลือกดูข้อมูล และเลือกรูปแบบ

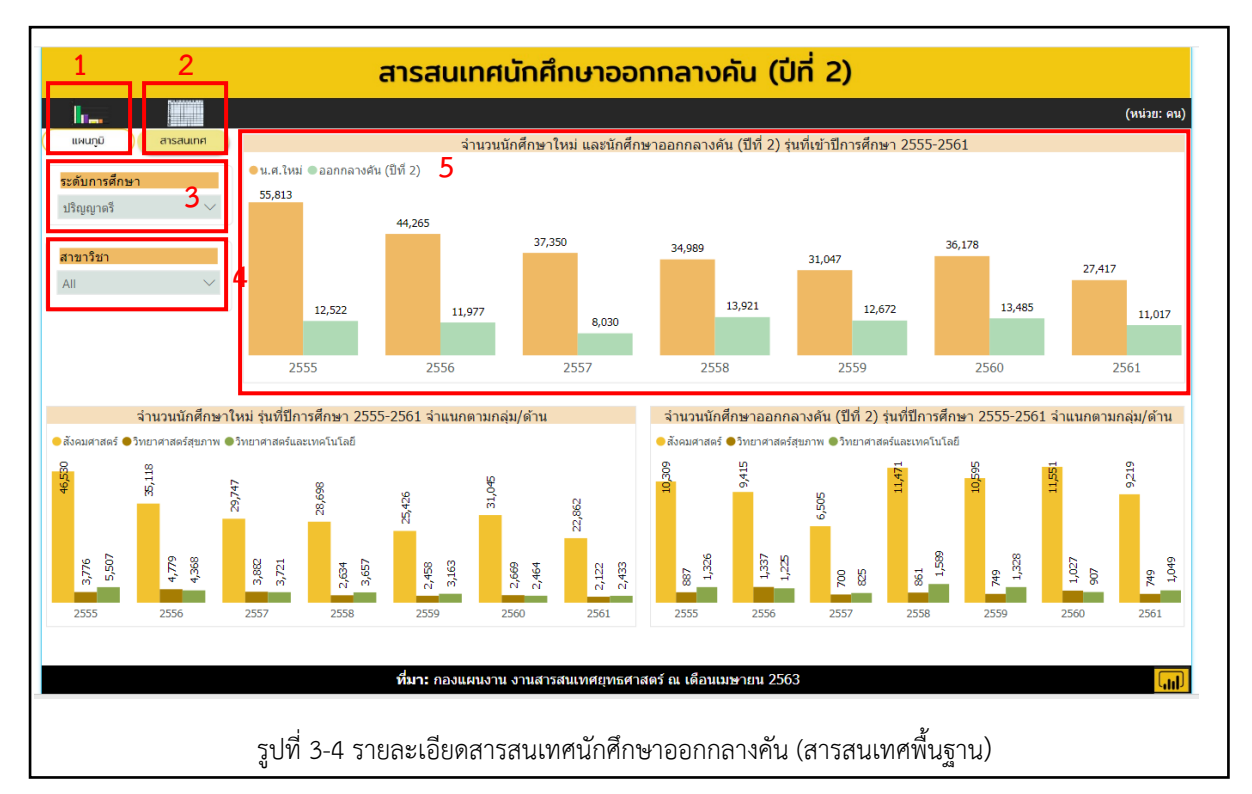

การแสดงผลได้ ดังนี้

หมายเลข 1 หมายถึง รูปแบบการนำเสนอแบบแผนภูมิ

หมายเลข 2 หมายถึง รูปแบบการนำเสนอสารสนเทศรูปแบบตารางรายละเอียด

หมายเลข 3 หมายถึง เมนูให้เลือกแสดงผลตามระดับการศึกษา

หมายเลข 4 หมายถึง เมนูให้เลือกแสดงผลตามสาขาวิชา

หมายเลข 5 หมายถึง แผนภูมิการแสดงผลตามเมนูที่เลือก

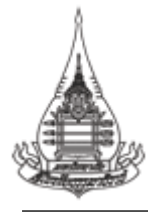

4) สารสนเทศผู้สำเร็จการศึกษา ผู้ใช้งานระบบสามารถเลือกดูข้อมูล และเลือกรูปแบบการ

แสดงผลได้ ดังนี้

|                  | 5               |                                 |                                 | เรสนเ                                                       | ทศผู้ส่                 | ้ำเร็จเ                                 | าารศึก            | าษา              |              |                                   |                                       |                          |                   |
|------------------|-----------------|---------------------------------|---------------------------------|-------------------------------------------------------------|-------------------------|-----------------------------------------|-------------------|------------------|--------------|-----------------------------------|---------------------------------------|--------------------------|-------------------|
| แพนภูมิ สารสนเทศ | ระดับ-เ         | สาขาวิชา เ                      | เพศ-กลุ่ม/ด้า                   | ս                                                           |                         |                                         |                   |                  |              |                                   |                                       |                          |                   |
|                  | 6               |                                 |                                 |                                                             |                         |                                         | ระกับการสื        | 0110             |              |                                   |                                       |                          | หน่วย : คน        |
|                  | ●12557 <b>●</b> | ปี2558 🛑 ปี255                  | i9 🐠 🖞 2560 🌒                   | ປີ2561                                                      |                         |                                         | 30MTLI I 19M      | 1191             |              |                                   |                                       |                          |                   |
| สวยเวรีสต        | 3               |                                 |                                 | 12                                                          | 2,972 10,778            | <sup>3</sup> 9,392                      |                   |                  |              |                                   |                                       |                          |                   |
|                  | 10,000          |                                 |                                 |                                                             |                         |                                         |                   |                  |              |                                   |                                       |                          |                   |
| •<br>•           | 0 —             | 381                             | 260 232 142                     | 2 116                                                       | 1 Ecicio                | ož                                      | 62 27 2           | 00 22 165        | 883 77       | 2 715 693 73                      | 7 24                                  | 11 22 40                 | 21                |
|                  |                 |                                 | паец миляли                     | ,                                                           | Tatiliti I              | M3                                      | บระกาศณ<br>ระดับก | ารศึกษา          |              | ມຈະມູະມູ                          |                                       | ក១វពិវតិ ខេត្តរ          |                   |
|                  |                 |                                 |                                 |                                                             |                         |                                         | สาขาวิข           | ภา               |              |                                   |                                       |                          |                   |
|                  | ●12557          | ●ปี2558 ●ปี2                    | 559 <b>e</b> 12560              | ●ปี2561                                                     |                         |                                         |                   |                  |              |                                   |                                       |                          |                   |
|                  | 0,000           |                                 |                                 |                                                             | 5,048                   |                                         |                   |                  |              |                                   |                                       |                          |                   |
|                  |                 |                                 |                                 |                                                             | 4,183<br>4,123<br>4,075 |                                         |                   |                  |              |                                   |                                       |                          |                   |
|                  | 4,000           |                                 |                                 |                                                             | 3,323                   |                                         |                   |                  |              |                                   |                                       |                          |                   |
|                  |                 |                                 |                                 | 8                                                           |                         | 6.4                                     |                   |                  |              |                                   |                                       |                          |                   |
|                  | 2,000 —         | 003<br>003<br>003<br>003<br>003 |                                 | $^{1,7}_{1,468}$<br>$^{1,468}_{1,145}$<br>$^{1,145}_{1,66}$ |                         | 1,51<br>1,51<br>1,348<br>1,348<br>1,186 | 031128            |                  |              |                                   | 84 -                                  | 1,231<br>(085<br>(1,231) |                   |
|                  |                 |                                 | 377<br>308<br>243<br>243<br>243 |                                                             |                         |                                         |                   | 10.10 + + 0      | 9<br>1004    | 530<br>446<br>4132<br>4132<br>407 | 88 <sup>3</sup><br>2828<br>286<br>293 | 746<br>280<br>746        | 200               |
|                  | 0 —             | ศป.                             | นศ.                             | ศษ.                                                         | วจ.                     | 140.                                    | วส.               | ଦ⊢ ୯୦୯ ୧୦<br>พศ. | ПОО01<br>ИИ. | 11 <del>11</del> .                | 5ल.                                   | กส.                      | 211.              |
|                  |                 |                                 |                                 |                                                             |                         |                                         | 61 D              | 1921             |              |                                   |                                       |                          |                   |
|                  |                 |                                 | ทีมา :                          | กองแผนงาน                                                   | งานสารสนเท              | าศยุทธศาสตร์                            | ร์ ณ เดือนสิง     | หาคม 2563        |              |                                   |                                       |                          | <mark>(il)</mark> |
|                  | รูปที่ 3        | 5-5 รายส                        | ละเอียด                         | สารสน                                                       | เทศผู้สำ                | าเร็จการ                                | รศึกษา            | (สารสน           | เทศพื้น      | ฐาน)                              |                                       |                          |                   |

หมายเลข 1 หมายถึง รูปแบบการนำเสนอแบบแผนภูมิ

- หมายเลข 2 หมายถึง รูปแบบการนำเสนอสารสนเทศรูปแบบตารางรายละเอียด
- หมายเลข 3 หมายถึง เมนูให้เลือกแสดงผลตามระดับการศึกษา
- **หมายเลข 4** หมายถึง เมนูให้เลือกแสดงผลตามสาขาวิชา
- **หมายเลข 5** หมายถึง เมนูย่อยให้เลือกแสดงผลตามระดับ-สาขาวิชา เพศ-กลุ่ม/ด้าน

หมายเลข 6 หมายถึง แผนภูมิการแสดงผลตามเมนูที่เลือก

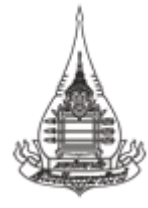

#### 3.1.2 สารสนเทศด้านการจัดการเรียนการสอน

1) สารสนเทศผู้เรียนสัมฤทธิบัตร ผู้ใช้งานระบบสามารถเลือกดูข้อมูล และเลือกรูปแบบการ

แสดงผลได้ ดังนี้

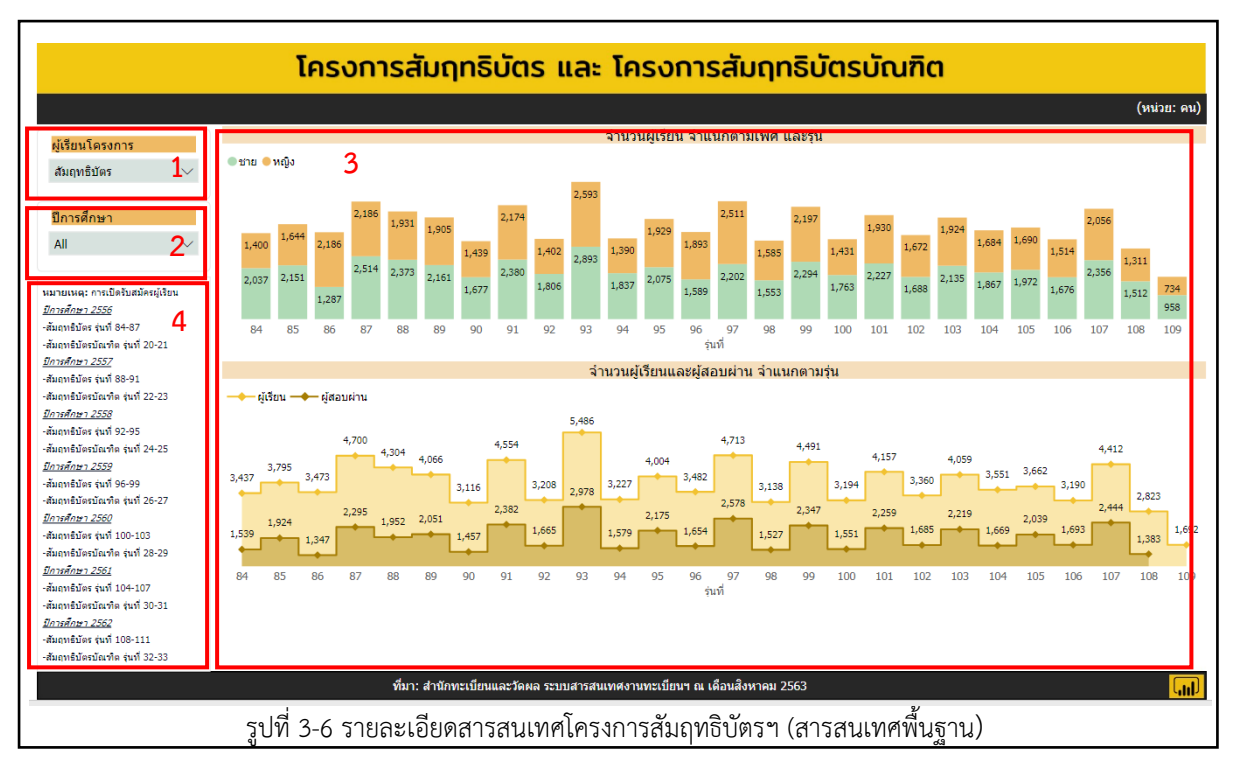

**หมายเลข 1** หมายถึง เมนูให้เลือกแสดงผลตามโครงการสัมฤทธิบัตร และโครงการ สัมฤทธิบัตรบัณฑิต

- หมายเลข 2 หมายถึง เมนูให้เลือกแสดงผลตามปีการศึกษา
- หมายเลข 3 หมายถึง แผนภูมิการแสดงผลตามเมนูที่เลือก
- **หมายเลข 4** หมายถึง นิยาม

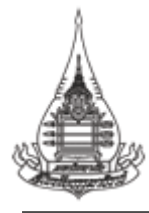

2) สารสนเทศหลักสูตร ผู้ใช้งานระบบสามารถเลือกดูข้อมูล และเลือกรูปแบบการแสดง

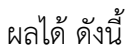

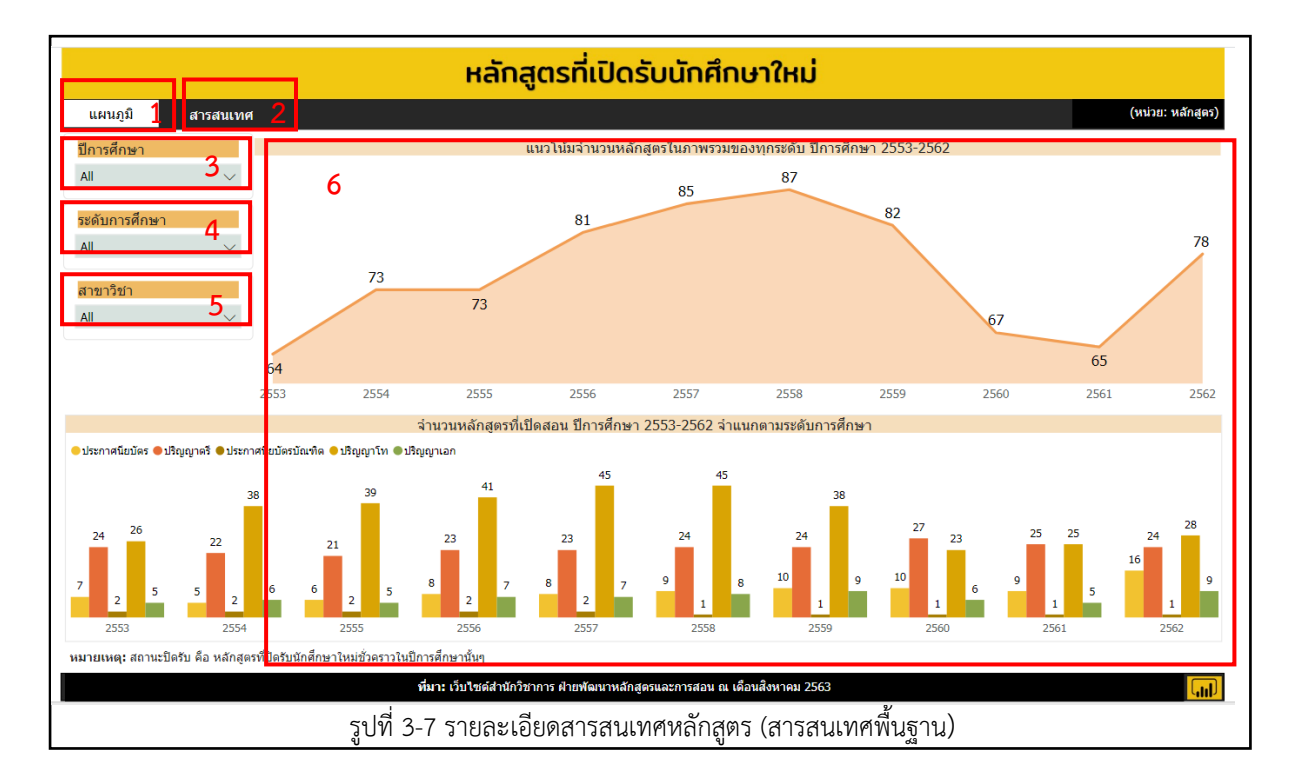

หมายเลข 1 หมายถึง รูปแบบการนำเสนอแบบแผนภูมิ
หมายเลข 2 หมายถึง รูปแบบการนำเสนอสารสนเทศรูปแบบตารางรายละเอียด
หมายเลข 3 หมายถึง เมนูให้เลือกแสดงผลตามปีการศึกษา
หมายเลข 4 หมายถึง เมนูให้เลือกแสดงผลตามระดับการศึกษา
หมายเลข 5 หมายถึง เมนูให้เลือกแสดงผลตามสาขาวิชา
หมายเลข 6 หมายถึง แผนภูมิการแสดงผลตามเมนูที่เลือก

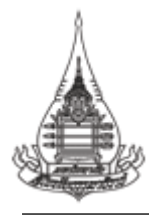

#### 3) สารสนเทศชุดวิชา ผู้ใช้งานระบบสามารถเลือกดูข้อมูล และเลือกรูปแบบการแสดงผลได้

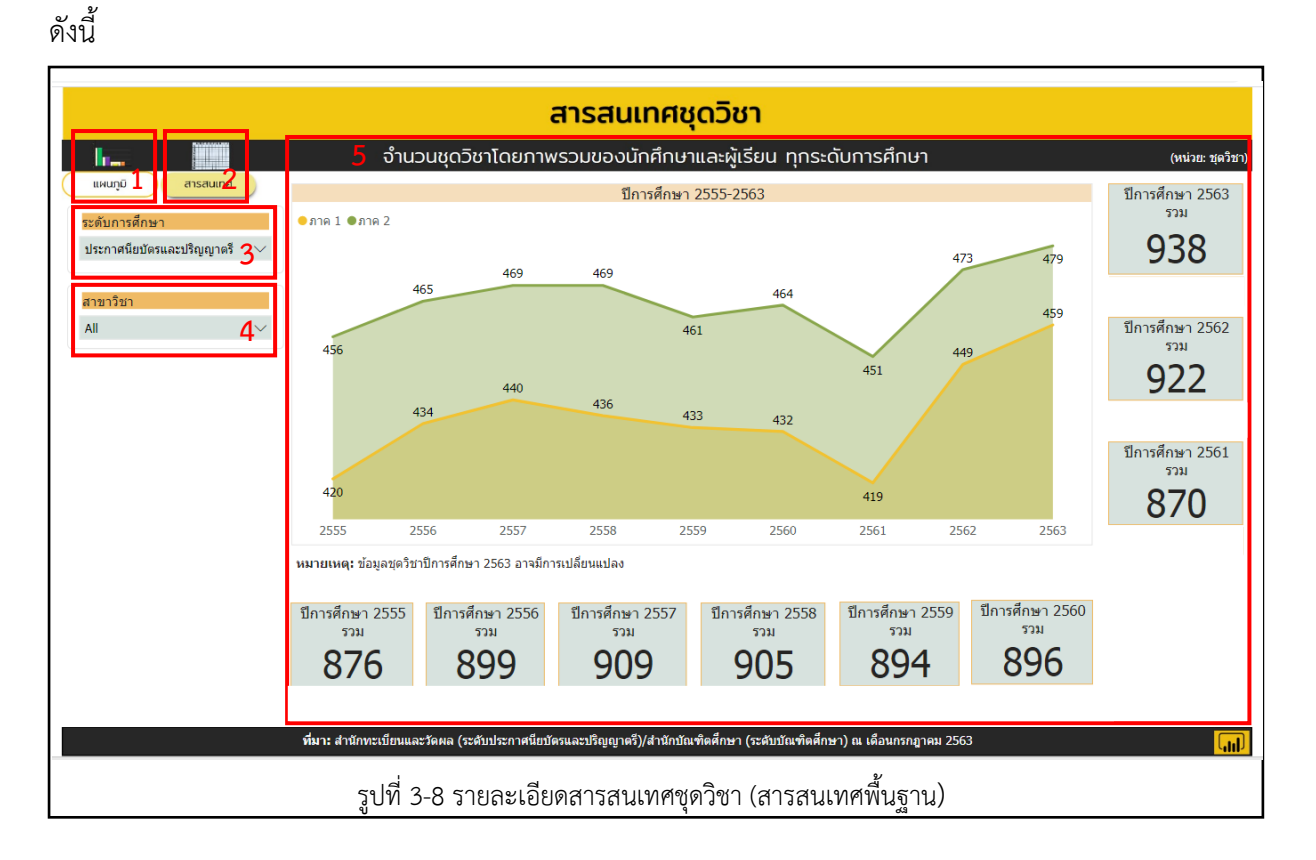

หมายเลข 1 หมายถึง รูปแบบการนำเสนอแบบแผนภูมิ

- หมายเลข 2 หมายถึง รูปแบบการนำเสนอสารสนเทศรูปแบบตารางรายละเอียด
- หมายเลข 3 หมายถึง เมนูให้เลือกแสดงผลตามปีการศึกษา
- หมายเลข 4 หมายถึง เมนูให้เลือกแสดงผลตามสาขาวิชา
- หมายเลข 5 หมายถึง แผนภูมิการแสดงผลตามเมนูที่เลือก

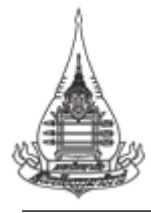

4) สารสนเทศชุดวิชาที่จัดกิจกรรม ผู้ใช้งานระบบสามารถเลือกดูข้อมูล และเลือกรูปแบบ

#### การแสดงผลได้ ดังนี้

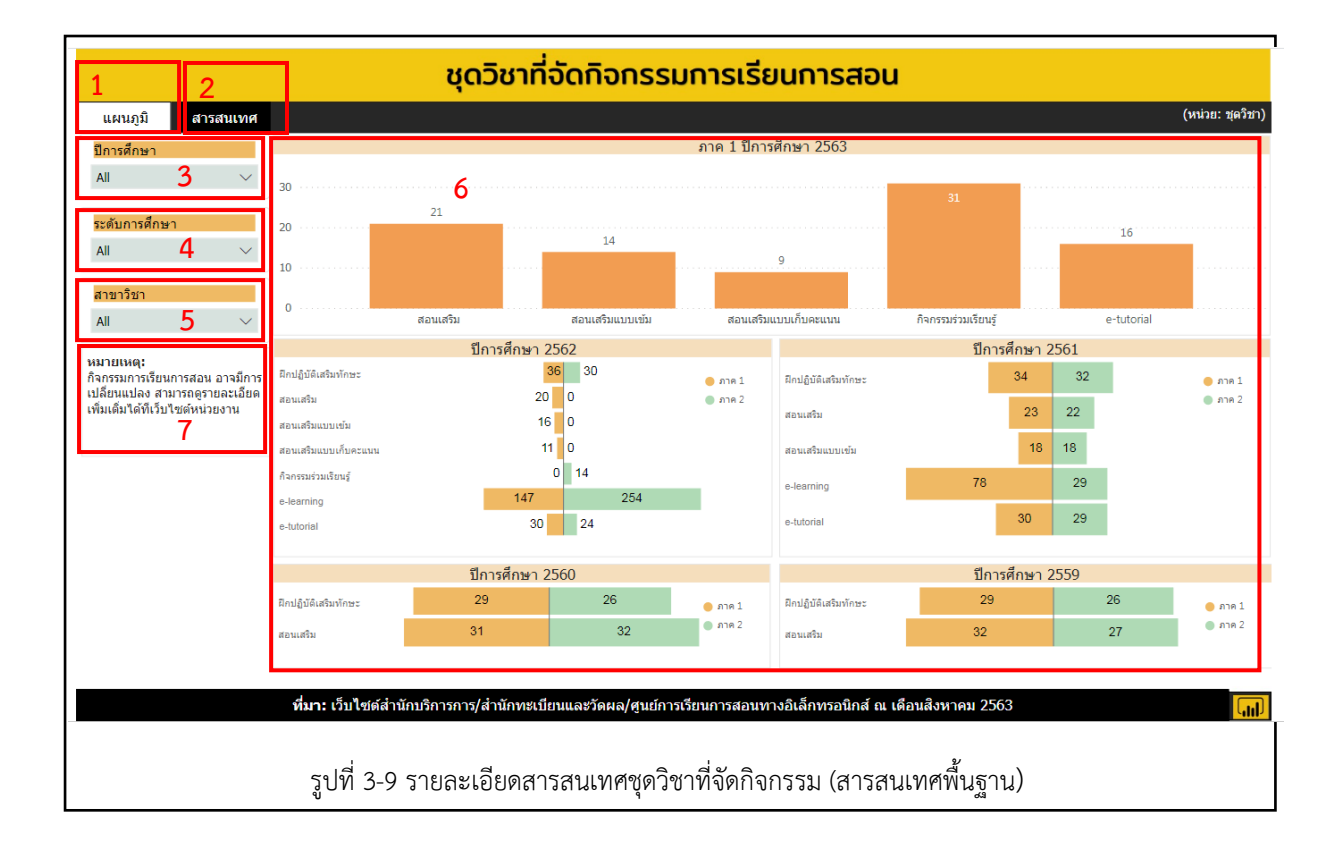

หมายเลข 1 หมายถึง รูปแบบการนำเสนอแบบแผนภูมิ

หมายเลข 2 หมายถึง รูปแบบการนำเสนอสารสนเทศรูปแบบตารางรายละเอียด

- หมายเลข 3 หมายถึง เมนูให้เลือกแสดงผลตามปีการศึกษา
- หมายเลข 4 หมายถึง เมนูให้เลือกแสดงผลตามระดับการศึกษา
- **หมายเลข 5** หมายถึง เมนูให้เลือกแสดงผลตามสาขาวิชา
- หมายเลข 6 หมายถึง แผนภูมิการแสดงผลตามเมนูที่เลือก
- **หมายเลข 7** หมายถึง นิยาม

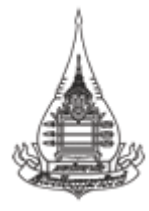

#### 3.1.3 สารสนเทศด้านวิจัย

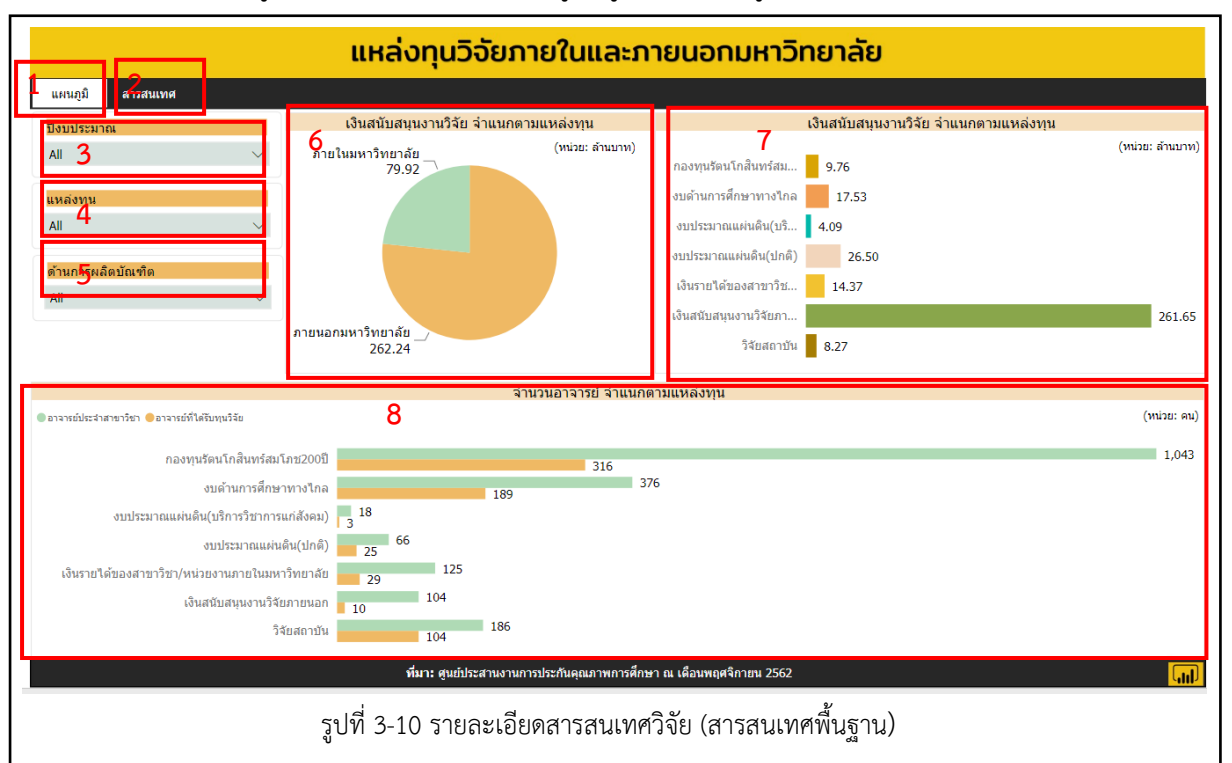

ผู้ใช้งานระบบสามารถเลือกดูข้อมูล และเลือกรูปแบบการแสดงผลได้ ดังนี้

หมายเลข 1 หมายถึง รูปแบบการนำเสนอแบบแผนภูมิ

- หมายเลข 2 หมายถึง รูปแบบการนำเสนอแบบตารางรายละเอียดสารสนเทศ
- หมายเลข 3 หมายถึง เมนูให้เลือกแสดงผลตามปีงบประมาณ
- หมายเลข 4 หมายถึง เมนูให้เลือกแสดงผลตามแหล่งทุน
- หมายเลข 5 หมายถึง เมนูให้เลือกแสดงผลตามการผลิตบัณฑิต
- **หมายเลข 6** หมายถึง แผนภูมิแสดงเงินสนับสนุนงานวิจัย จำแนกตามแหล่งทุนภายใน/ ภายนอกมหาวิทยาลัย
- หมายเลข 7 หมายถึง แผนภูมิแสดงเงินสนับสนุนงานวิจัย จำแนกตามแหล่งทุน
- หมายเลข 8 หมายถึง แผนภูมิแสดงจำนวนอาจารย์ จำแนกตามแหล่งทุน

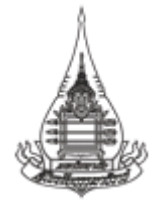

#### 3.1.4 สารสนเทศด้านงบประมาณ

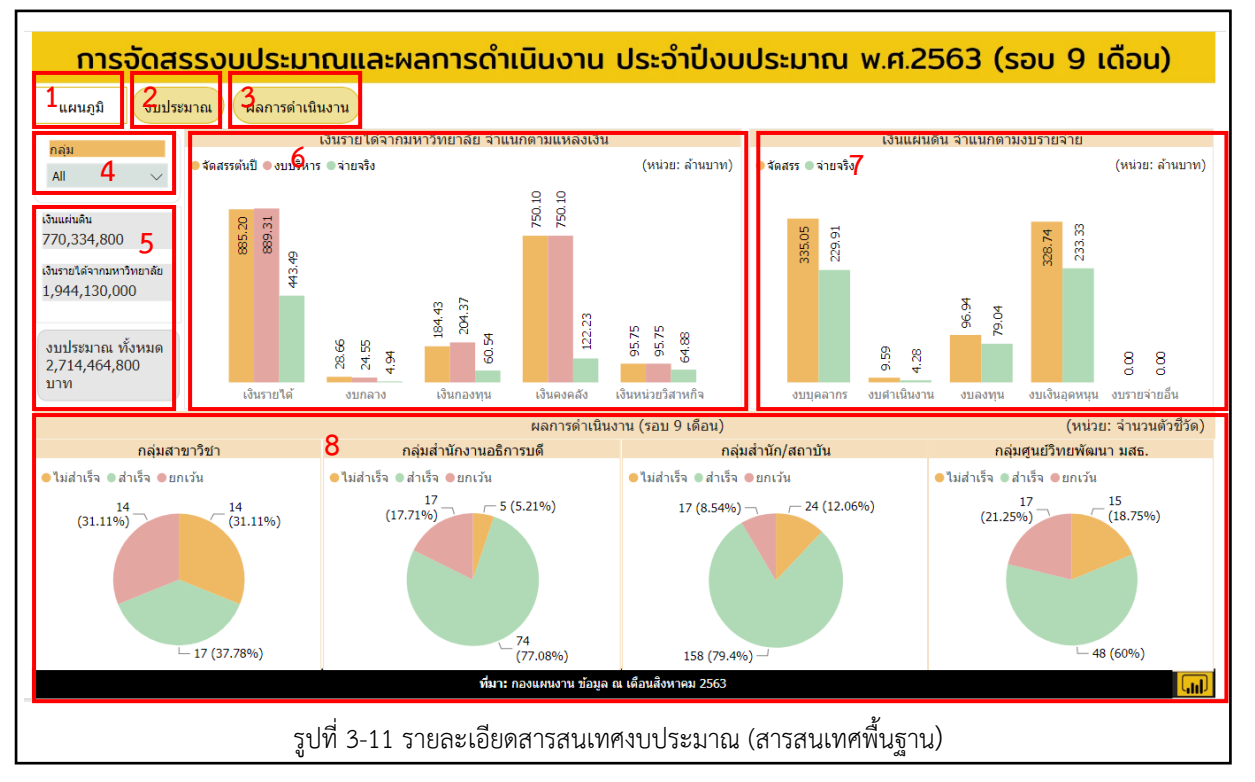

ผู้ใช้งานระบบสามารถเลือกดูข้อมูล และเลือกรูปแบบการแสดงผลได้ ดังนี้

**หมายเลข 1** หมายถึง รูปแบบการนำเสนอแบบแผนภูมิ

- หมายเลข 2 หมายถึง รูปแบบการนำเสนอแบบตารางข้อมูลงบประมาณ
- หมายเลข 3 หมายถึง รูปแบบการนำเสนอแบบตารางผลการดำเนินงาน
- หมายเลข 4 หมายถึง รูปแบบการนำเสนอสารสนเทศตามกลุ่มของหน่วยงาน
- หมายเลข 5 หมายถึง งบประมาณรวมของแต่ละประเภท
- หมายเลข 6 หมายถึง แผนภูมิแสดงเงินรายได้มหาวิทยาลัยฯ จำแนกตามแหล่งเงิน
- หมายเลข 7 หมายถึง แผนภูมิแสดงเงินแผ่นดิน จำแนกตามงบรายจ่าย
- **หมายเลข 8** หมายถึง แผนภูมิแสดงผลการดำเนินงาน จำแนกตามกลุ่มของหน่วยงาน

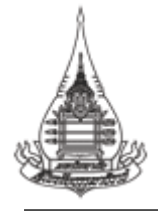

#### 3.1.5 สารสนเทศด้านบุคลากร

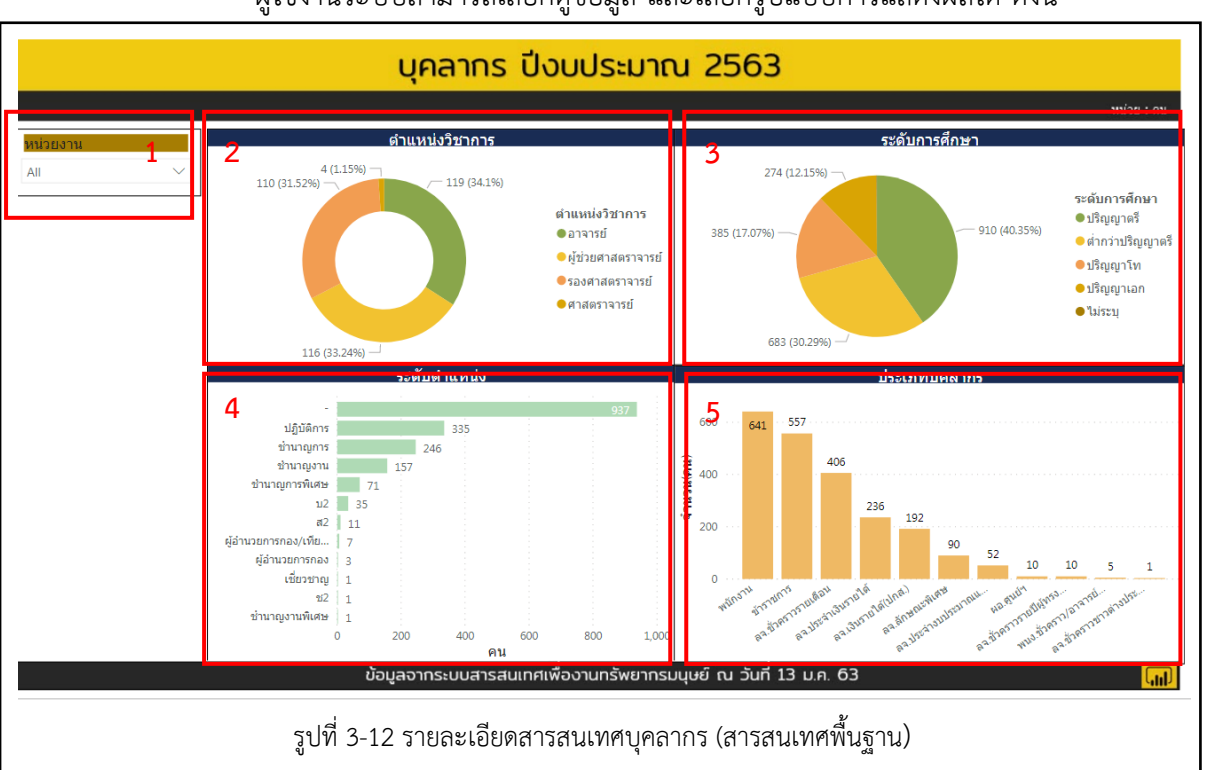

ผู้ใช้งานระบบสามารถเลือกดูข้อมูล และเลือกรูปแบบการแสดงผลได้ ดังนี้

หมายเลข 1 หมายถึง เมนูให้เลือกแสดงผลหน่วยงาน
หมายเลข 2 หมายถึง รูปแบบการนำเสนอสารสนเทศตามตำแหน่งวิชาการ
หมายเลข 3 หมายถึง รูปแบบการนำเสนอสารสนเทศตามระดับการศึกษา
หมายเลข 4 หมายถึง รูปแบบการนำเสนอสารสนเทศตามระดับตำแหน่ง
หมายเลข 5 หมายถึง รูปแบบการนำเสนอสารสนเทศตามประเภทบุคลากร

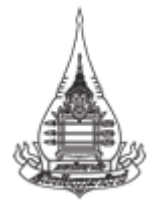

#### 3.1.6 สารสนเทศด้านครุภัณฑ์

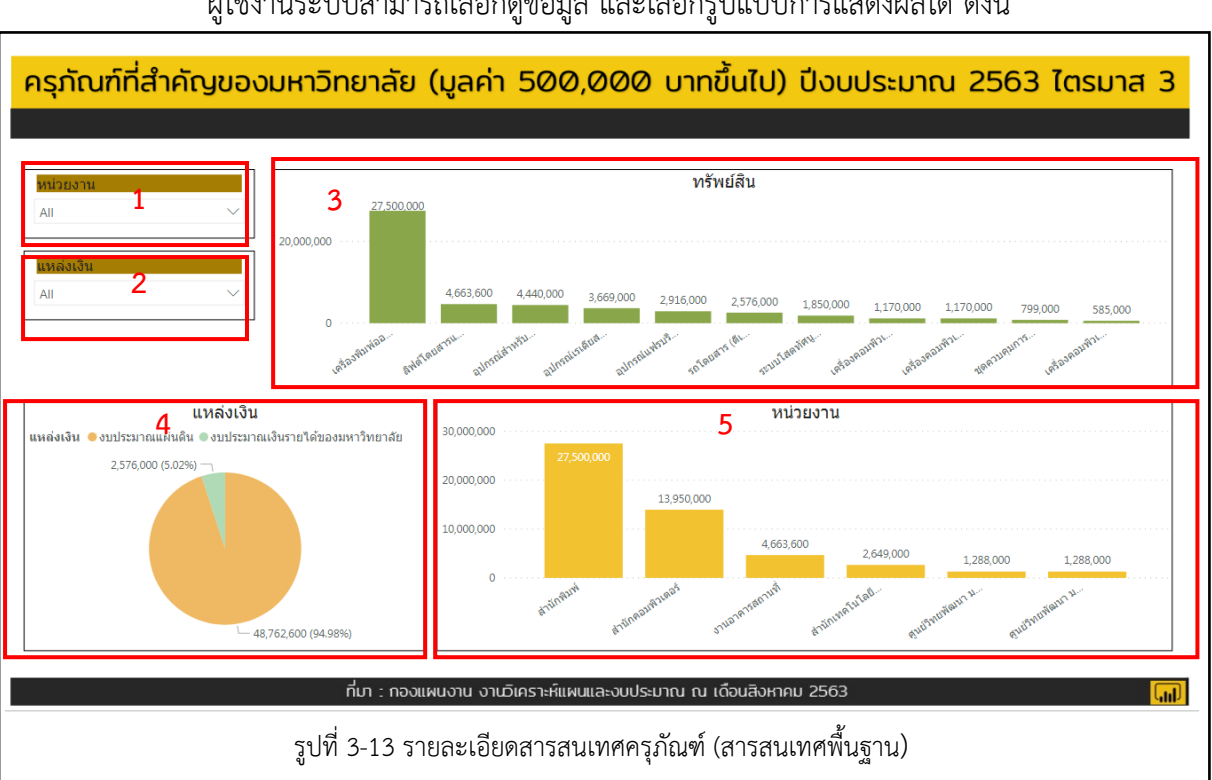

ผู้ใช้งานระบบสามารถเลือกดูข้อมูล และเลือกรูปแบบการแสดงผลได้ ดังนี้

หมายเลข 1 หมายถึง เมนูให้เลือกแสดงผลตามหน่วยงาน
หมายเลข 2 หมายถึง เมนูให้เลือกแสดงผลตามแหล่งเงิน
หมายเลข 3 หมายถึง รูปแบบการนำเสนอสารสนเทศตามทรัพย์สิน
หมายเลข 4 หมายถึง รูปแบบการนำเสนอสารสนเทศตามแหล่งเงิน
หมายเลข 5 หมายถึง รูปแบบการนำเสนอสารสนเทศตามหน่วยงาน

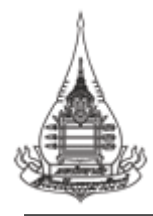

### <u>ที่ปรึกษา</u>

- รองศาสตราจารย์ ดร.วรางคณา จันทร์คง
   รักษาการแทนรองอธิการบดี ฝ่ายวางแผน วิจัย นวัตกรรม ทำนุบำรุงศิลปวัฒนธรรมและอุทยานการศึกษา
- ผู้ช่วยศาสตราจารย์เอกพล กาละดี รักษาการแทนผู้ช่วยอธิการบดี
- นางสาวภทรวรรณ อักษร ผู้อำนวยการกองแผนงาน

#### <u>หน่วยงานที่ให้การสนับสนุนเครื่องมือ</u>

สำนักคอมพิวเตอร์

#### <u>หน่วยงานที่ให้การสนับสนุนข้อมูล</u>

- 1. สำนักทะเบียนและวัดผล
- 2. สำนักบัณฑิตศึกษา
- 3. สำนักวิชาการ
- 4. สถาบันวิจัยและพัฒนา
- 5. กองพัสดุ
- 6. กองทรัพยากรบุคคล

#### <u>ผู้จัดทำคู่มือ</u>

งานสารสนเทศยุทธศาสตร์ กองแผนงาน